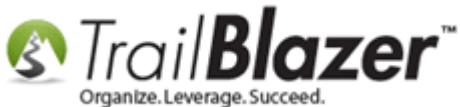

Author: Kristenson, Joel Last Updated: 2018-05-04

### **Overview**

This article walks through the steps to record **matching contributions** in **Trail Blazer**. The process entails:

- Setting up a company/organization record as a 'matching donor' (along with the percentage that they're willing to match)
- Entering the original gift and flagging it as needing a match (or multiple matches)
- Viewing a report of unfulfilled matching gifts
- Recording the matching gifts as they come in

**Tip:** Use the **Ctrl+F** hot key to jump to different sections of this article (example: "**#1**", "**#2**" or "**Related Resources**". Also, <u>click here</u> to watch a **video** on this topic.

#### <u>Outline</u>

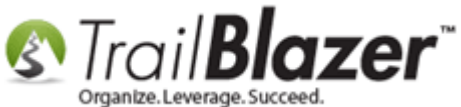

#1 Setup a Company/Organization as a Matching Donor & Enter the Percentage they're willing to Match

- **#2** Recording a Donation and Flagging it as needing a Matching Gift
- #3 Viewing a Report of Unfulfilled Matching Gifts & Recording them as they come in

#4 Related Resources

## #1 – Setup a Company/Organization as a Matching Donor & Enter the Percentage they're willing to Match

Navigate to the Contacts (Donors/Voters) list and run a <u>search query</u> for the company/organization you want to **setup as a matching donor**, and **open** their record.

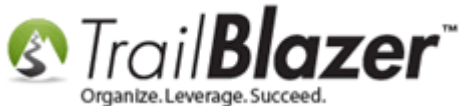

# 2. Build and run your search query for the company/organization you want to setup as a matching donor.

| 🔇 Settings Help                                                                                                    |                                                                                                    |
|----------------------------------------------------------------------------------------------------|----------------------------------------------------------------------------------------------------|
| Application Menu «                                                                                                    | 🦘 Search 🖕 Reset   🕂 New 🔚 🗐 🗂   🗒 🌁 🚯 📢   File 🗸 Edit 🗸 🎯 🎥 Include Other   Contacts                                                                                                    |
|                                                                                                    |                                                                                                    |
| Tasks  Tasks  Galendar/Tasks  Galendar/Galendar/Tasks  Galendar/Tasks  Galenda | Favorites       General       Address       Household       Attribute       Canvass       Relation       Contribute       Pledge       Event       Sales       Log       Admin       SQL         Name       Phone       E-Mail       Email Links       Profile       Work       Demographics       User, Text       User, Dates       User, Decimal       Other         Image: Corporation       Individual       Last Name: <ul> <li>First/Org Name:</li> <li>Hormel Foods</li> <li>Middle Name:</li> <li>Nickname:</li> <li>Prior Last Name:</li> <li>Image: Corporation</li> <li>Foundation</li> <li>Middle Name:</li> <li>Nickname:</li> <li>Prior Last Name:</li> <li>Image: Corporation</li> <li>Foundation</li> <li>Middle Name:</li> <li>Nickname:</li> <li>Nickname:<!--</th--></li></ul> |
| <ul> <li>Communications</li> <li>Financial</li> <li>System Manager</li> </ul>                                                                                                    | ID       First Name       Street       Street 2       City       State       Zip<br>Code       Bus Phone         ID       First Name       Street       Street 2       City       State       Zip<br>Code       Bus Phone         ID       First Name       6500 City W Pkwy       #102       Eden Prairie       MN       55344       (952) 931-1220                                                                                                    |
|                                                                                                    |                                                                                                    |

**3. Click on the name hyperlink to open their contact record.** KNOWLEDGE BASE www.trailblz.com/kb

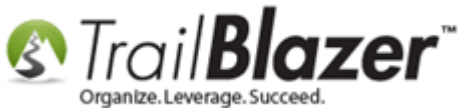

Navigate to the General > Other tab, check the box for 'This organization (or individual) has agreed to match contributions received from others', and enter the percentage they're willing to match. Click [Save and Close] once you're finished.

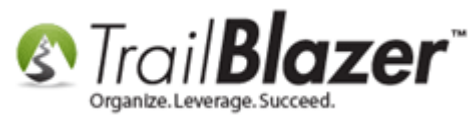

Matching Contributions – Setup Companies/Orgs as a Matching Donor, View Unfulfilled Matching Gifts and Record the Matching Gifts as they Come In

| Title:                             | -                            |                           |                         | Home Address                   |  |
|------------------------------------|------------------------------|---------------------------|-------------------------|--------------------------------|--|
| Organization                       | Hormel Foods                 |                           | Hormel                  | No Address                     |  |
| Middle (opt)                       |                              |                           | · · · · ·               |                                |  |
| Last Name (opt)<br>Prior Last Name |                              |                           | Email                   | Work Address                   |  |
| (ont)<br>Nickname (opt)            |                              |                           | info@hormel-foods.com   | 6500 City W Pkwy               |  |
| Contact Type:                      | Corporation                  | •                         |                         | #102<br>Eden Prairie. MN 55344 |  |
|                                    | (                            | )                         |                         |                                |  |
| General Household                  | Gallery Attribute Poll       | Relation Contribute       | Pledge Event Logs S     | les Admin                      |  |
| Address Contact                    | Decte Wester Lines           | Mombombin Other           |                         |                                |  |
| Address   Contact                  | Profile Work User            | Membership                |                         |                                |  |
| Address Contact                    | Profile VVork User           | Weinbership               |                         |                                |  |
| This organiza                      | ion (or individual) has agre | ed to match contributions | s received from others. |                                |  |
| This organiza                      | ion (or individual) has agre | ed to match contributions | s received from others. |                                |  |
| This organiza<br>Match Percentag   | ion (or individual) has agre | ed to match contributions | s received from others. |                                |  |
| This organiza                      | ion (or individual) has agre | ed to match contributions | s received from others. |                                |  |
| This organiza                      | ion (or individual) has agre | ed to match contributions | s received from others. |                                |  |
| This organiza                      | ion (or individual) has agre | ed to match contributions | s received from others. |                                |  |
| This organiza                      | ion (or individual) has agre | ed to match contributions | s received from others. |                                |  |
| This organiza                      | ion (or individual) has agre | ed to match contributions | s received from others. |                                |  |
| This organiza                      | ion (or individual) has agre | ed to match contributions | s received from others. |                                |  |
| Match Percentag                    | ion (or individual) has agre | ed to match contributions | s received from others. |                                |  |
| Match Percentag                    | ion (or individual) has agre | ed to match contributions | s received from others. |                                |  |
| This organiza                      | ion (or individual) has agre | ed to match contributions | s received from others. |                                |  |
| This organiza                      | ion (or individual) has agre | ed to match contributions | s received from others. |                                |  |
| Match Percentag                    | ion (or individual) has agre | ed to match contributions | s received from others. |                                |  |
| Match Percentag                    | ion (or individual) has agre | ed to match contributions | s received from others. |                                |  |
| Match Percentag                    | ion (or individual) has agre | ed to match contributions | s received from others. |                                |  |
| Match Percentag                    | ion (or individual) has agre | ed to match contributions | s received from others. |                                |  |
| Match Percentag                    | ion (or individual) has agre | ed to match contributions | s received from others. |                                |  |
| Match Percentag                    | ion (or individual) has agre | ed to match contributions | s received from others. |                                |  |

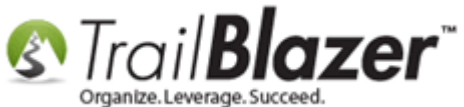

Repeat these steps for all donors who are willing to provide a matching gift. The next section shows how to record the original donation and flag it as needing a matching gift.

## **#2 – Recording a Donation and Flagging it as needing a Matching Gift**

Navigate to the **Contacts (Donors/Voters)** list, run a search for the donor who provided the original <u>donation</u>, and **open** their record.

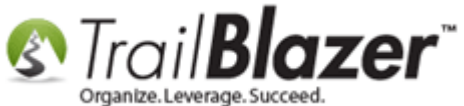

#### 2 - run a search for the donor who provided the original donation.

| 🔇 Settings Help                                                                                                    |                                                                                                    |
|----------------------------------------------------------------------------------------------------|----------------------------------------------------------------------------------------------------|
| Application Menu «                                                                                                    | 🦘 Search 💊 Reset   🗣 New 🔚 🗐 😁   🔒 💣 🤌 🗐   File 🕶 Edit 🕶 🛞 🎭 Include Other   Contacts                                                                                                    |
| BIEG                                                                                                    |                                                                                                    |
| Tasks Dashboard Organization Scalendar/Tasks Calendar/Tasks Calend | Favorites       Ceneral       Address       Household       Attribute       Canvass       Relation       Contribute       Pledge       Event       Sales       Log       Admin       SQL         Name       Phone       E-Mail       Email Links       Profile       Work       Demographics       User, Text       User, Dates       User, Decimal       Other         Image:       Individual       Last Name:       Smith       Search all name parts<br>(anywhere in field)       Title:       Suffix:       Image:         Image:       Middle Name:       Image:       Image: </th |
| <ul> <li>Communications</li> <li>System Manager</li> </ul>                                                                                                    | Edit Sort Format V Wrap R Export Print Detail Summary R Privot          Contacts [1 records found]         Image: Record Struct         Image: Record Struct         Image: Record                                                                                                    |

#### 3 - open their record to record the original donation.

Navigate to the **Contribute** tab and click [+ New].

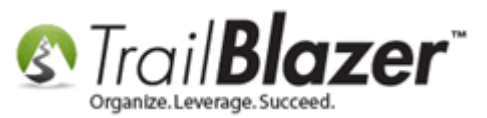

| F  | ile - Ed                                                 | lit • 🗙                            | 0                         | ) 😓 🔿 🖇                              | 🕻   Bob Sm               | ith [14622] |                                              |                             |                                                                 |                                             |                   | _                   |                               |                     |                     |                                   |                                 |                                   |
|----|----------------------------------------------------------|------------------------------------|---------------------------|--------------------------------------|--------------------------|-------------|----------------------------------------------|-----------------------------|-----------------------------------------------------------------|---------------------------------------------|-------------------|---------------------|-------------------------------|---------------------|---------------------|-----------------------------------|---------------------------------|-----------------------------------|
|    | Title:<br>First Nar<br>Middle N<br>Last Nan<br>Prior Las | me<br>lame<br>ne/Suffix<br>st Name | Bob                       | -<br>-                               |                          |             | No Phote<br>Email<br>bob-smith-<br>foods.com | H<br>23@hormel- W           | ome Addre<br>4440 Thom<br>Minneapoli<br>231-564-78<br>ork Addre | ess<br>aas Ave S<br>s, MN 55410<br>97<br>ss |                   |                     |                               |                     |                     |                                   |                                 |                                   |
|    | Contact<br>ieneral                                       | Type:<br>Household                 | Indivio<br>Gallery<br>esh | dual<br>Attribute Pol<br>Sort 🏨 Form | I Relation<br>nat - 🏹 Wr | Contribute  | Pledge Even                                  | t Logs Sales Adm<br>I Pivot | nin                                                             |                                             |                   |                     |                               |                     |                     |                                   |                                 |                                   |
|    | ontribut                                                 | ions [9 red                        | cords foun                | d]                                   |                          |             |                                              | 1                           |                                                                 |                                             |                   |                     |                               |                     |                     |                                   |                                 |                                   |
| 1  |                                                          | Open                               | ID                        | Date                                 | Amount                   | Refunds     | Amount<br>After<br>Refunds                   | Cycle                       | Event<br>ID                                                     | Event                                       | Payment<br>Method | De-<br>pos-<br>ited | Applied<br>Against<br>Pledges | Matches<br>Expected | Matches<br>Received | Allocated<br>to Specific<br>Funds | Memorial/<br>Honorarium<br>Type | Memorial/<br>Honorarium<br>Person |
|    |                                                          | Open                               | 46463                     | 11/3/2015                            | 4,510.00                 | .00         | 4,510.00                                     | Calendar Year 2015          |                                                                 |                                             | Check             |                     | .00                           | .00                 | .00                 | .00                               |                                 |                                   |
|    |                                                          | <u>Open</u>                        | 46446                     | 11/2/2015                            | 50.00                    | .00         | 50.00                                        | Calendar Year 2015          |                                                                 |                                             | Check             |                     | .00                           | .00                 | .00                 | .00                               |                                 |                                   |
| ш. | V                                                        | <u>Open</u>                        | 46436                     | 11/1/2015                            | 50.00                    | .00         | 50.00                                        | Calendar Year 2015          |                                                                 |                                             | Check             |                     | .00                           | .00                 | .00                 | .00                               |                                 |                                   |
| ш. |                                                          | <u>Open</u>                        | 45568                     | 9/18/2015                            | 50.00                    | .00         | 50.00                                        | Calendar Year 2015          |                                                                 |                                             | Check             |                     | .00                           | .00                 | .00                 | .00                               |                                 |                                   |
|    | <b>V</b>                                                 | <u>Open</u>                        | 45439                     | 9/1/2015                             | 50.00                    | .00         | 50.00                                        | Calendar Year 2015          |                                                                 |                                             | Check             |                     | .00                           | .00                 | .00                 | .00                               |                                 |                                   |
| :  |                                                          | <u>Open</u>                        | 45408                     | 8/28/2015                            | 500.00                   | .00         | 500.00                                       | Calendar Year 2015          |                                                                 |                                             | Check             |                     | .00                           | .00                 | .00                 | .00                               |                                 |                                   |
| :  |                                                          | <u>Open</u>                        | 45187                     | 7/27/2015                            | 50.00                    | .00         | 50.00                                        | Calendar Year 2015          |                                                                 |                                             | Credit Card       |                     | .00                           | .00                 | .00                 | .00                               |                                 |                                   |
|    |                                                          | Open                               | 44187                     | 4/12/2015                            | 50.00                    | .00         | 50.00                                        | Calendar Year 2015          | 52                                                              | Theater Event - Come to the Show!           | Check             |                     | .00                           | .00                 | .00                 | .00                               |                                 |                                   |
|    |                                                          | <u>Open</u>                        | 43848                     | 3/20/2015                            | 15.00                    | .00         | 15.00                                        | Calendar Year 2015          |                                                                 |                                             | Check             |                     | .00                           | .00                 | .00                 | .00                               |                                 |                                   |
|    | 2 9                                                      |                                    |                           |                                      | 5,325.00                 | .00         | 5,325.00                                     |                             |                                                                 |                                             |                   | 0                   | .00                           | .00                 | .00                 | .00                               |                                 |                                   |

Fill out the contribution form under the General tab, and click [Save] (make sure to keep this form open for the next step).

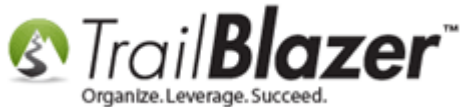

### Fill out the donation form under the General tab and click [Save].

| File - Edit - >                        | ( ) Ø                         | Amoun                  | t:<br>Refunds |          | 50.00      |                  |
|----------------------------------------|-------------------------------|------------------------|---------------|----------|------------|------------------|
| Minneapolis, M<br>General Refund       | N, 55410<br>Allocate Mate     | ch Memor               | Net A         | Amount   | :<br>Other | 50.00<br>Gateway |
| Event:<br>Cycle:                       | 2016 - Pledg<br>Calendar Yea  | e Drive - D<br>ar 2016 | irect Mail    | (USPS)   | •          | ]                |
| Date Received:<br>Type:<br>Recurrence: | 12/ 5/2016<br>Check<br>Single |                        | •             |          |            |                  |
| Check Number<br>Amount:<br>Memo:       | 1245<br>50.00                 | Tax De                 | duct Amt:     | 50.00    |            |                  |
|                                        |                               |                        |               |          |            |                  |
|                                        |                               | Save                   | Sav           | /e and C | lose       | (2) Cancel       |

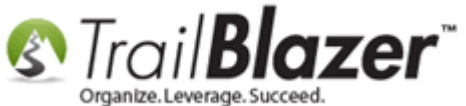

Navigate to the **Match** tab and click [+ New].

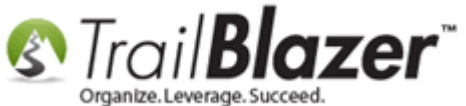

|   | S) C    | ontrib                            | ution                              |                  |         |         |                            |                             |               |          |                              | n i i           |
|---|---------|-----------------------------------|------------------------------------|------------------|---------|---------|----------------------------|-----------------------------|---------------|----------|------------------------------|-----------------|
|   | File    | - Ed                              | it -   🗙                           |                  |         |         |                            |                             |               |          |                              |                 |
|   | Bo<br>4 | <b>b Smi</b><br>1440 TI<br>Minnea | <b>th</b><br>homas Av<br>polis, MN | ve S<br>N, 55410 |         |         | Amou<br>Les<br><b>Ne</b> t | unt:<br>s Re<br><b>t Am</b> | funds<br>ount | s:       | 50.00<br>.00<br><b>50.00</b> |                 |
|   | Gen     | eral                              | Refund                             | Allocate         | Match   | Memor   | y/Honor                    | No                          | tify          | Other    | Gateway                      |                 |
|   |         | New                               | 🌐 Sor                              | t 🎛 Fo           | rmat 🝷  | 📑 🗸 Wra | p 🖹                        | Expo                        | ort §         | la Print | 🖶 Pivot                      |                 |
| 1 | Mat     | ching                             | Contribu                           | itions [0        | records | found]  |                            |                             |               |          |                              |                 |
| U |         | <b>V</b>                          | Open                               | Last<br>Name     |         | Name    |                            | MI                          | Exp           | ected    | Amount<br>Received           |                 |
| l | Σ       | 0                                 |                                    |                  |         |         |                            |                             |               | .00      | .00                          |                 |
|   |         |                                   |                                    |                  |         |         |                            |                             |               |          |                              |                 |
|   |         |                                   |                                    |                  |         | Save    | ) 📢 s                      | ave a                       | and C         | lose     | (2) Cancel                   | w.trailblz.com/ |

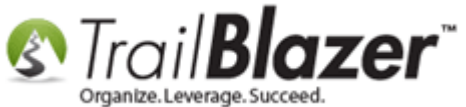

Select the matching donor from the drop-down list (covered in section No1) and click **[OK]**. You can adjust the matching **amount** if necessary.

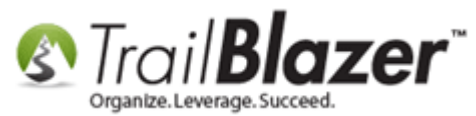

Matching Contributions – Setup Companies/Orgs as a Matching Donor, View Unfulfilled Matching Gifts and Record the Matching Gifts as they Come In

| Contribution                                             |                                                                                               |                                    |
|----------------------------------------------------------|-----------------------------------------------------------------------------------------------|------------------------------------|
| File - Edit - 🗙 🛛 🎯                                      |                                                                                               |                                    |
| Bob Smith<br>4440 Thomas Ave S<br>Minneapolis, MN, 55410 | Amount:         50.00           Less Refunds:         .00           Net Amount:         50.00 |                                    |
| General Refund Allocate Match Mer                        | nory/Honor Notify Other Gateway<br>Vrap Sexport Sector Print Pivot                            |                                    |
| Match Organization: Horme<br>Amount Expected: 50.00      | I Foods                                                                                       |                                    |
|                                                          |                                                                                               | N<br>Select the matching<br>donor. |
| Save                                                     | Save and Close Cancel                                                                         | /ub 10                             |

#### If necessary you can adjust the matching amount. This will

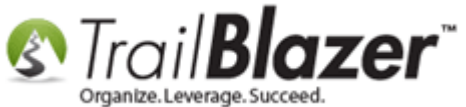

Repeat this step until all the expected matching gifts have been recorded, and then click [OK].

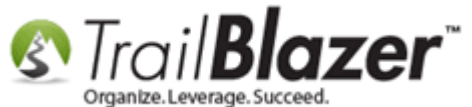

| s c          | ontrib                          | oution                                  |                |                       |                            |                      | • X                          | J                   |
|--------------|---------------------------------|-----------------------------------------|----------------|-----------------------|----------------------------|----------------------|------------------------------|---------------------|
| File         | + Ed                            | lit +   🗙                               | 0              |                       |                            |                      |                              |                     |
| Bo<br>4<br>N | <b>b Sm</b><br>1440 T<br>Minnea | <b>ith</b><br>Thomas Ave<br>apolis, MN, | s<br>55410     |                       | Amount:<br>Less F<br>Net A | Refunds:<br>mount:   | 50.00<br>.00<br><b>50.00</b> |                     |
| Gen          | eral                            | Refund A                                | llocate Mat    | ch Memor              | y/Honor                    | Notify Other         | Gateway                      | -                   |
|              | New                             | 🔲 Sort                                  | Format         | ד <u>ק</u> שערם ערם ד | p 🛛 🏝 Ex                   | port   Print         | 🖽 Pivot                      |                     |
| Mat          |                                 | Open                                    | Last<br>Name   | First Nam             | ie                         | Amount<br>Expected   | Amount<br>Received           |                     |
| ►            |                                 | <u>Open</u>                             |                | Hormel Fo             | oods                       | 50.00                | .00                          |                     |
|              | V                               | <u>Open</u>                             |                | Hardware              | Hank                       | 50.00                | .00                          |                     |
|              | V                               | <u>Open</u>                             |                | United W              | ау                         | 100.00               | .00                          |                     |
| Σ            | 3                               |                                         |                |                       |                            | 200.00               | .00                          |                     |
| R<br>e       | kep<br>exp<br>ent               | eat f<br>ecter<br>ered.                 | these<br>d mat | step                  | s unt<br>g gif             | il all th<br>ts have | e<br>been                    |                     |
|              |                                 |                                         | l.             | Save                  | Sav                        | e and Close          | Cancel                       | www.trailblz.com/kb |

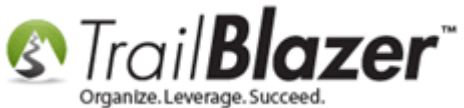

Click **[Refresh]** and the data will update in the donor's record. There's a column that will display how much (in total) is expected to be matched. *You may need to widen out the column dividers in order to view this if it isn't showing by default.* 

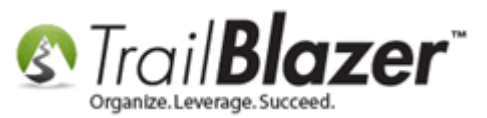

| File | * E0     | nt •   🗙                                |                         | S 1 🖓 🥈       | BOD 2W      | ith [14022]  |                            |                    |                         |                     |                      |                   |                     |                               |                     |                     |
|------|----------|-----------------------------------------|-------------------------|---------------|-------------|--------------|----------------------------|--------------------|-------------------------|---------------------|----------------------|-------------------|---------------------|-------------------------------|---------------------|---------------------|
| Tit  | tle:     |                                         |                         | -             |             |              |                            | H                  | ome Addr                | ess                 |                      |                   |                     |                               |                     |                     |
| Fi   | rst Nar  | ne                                      | Bob                     |               |             |              |                            |                    | 4440 Thom<br>Minnespeli | as Ave S            | This colu            |                   |                     | lest b                        |                     |                     |
| Mi   | ddle N   | ame                                     |                         |               |             |              |                            |                    | 231-564-78              | 397                 | This colu            | mn wii            | rei                 | lect n                        | ow                  |                     |
| La   | st Nar   | ne/Suffix                               | Smith                   |               |             | -            | No Phote                   | 0                  |                         |                     | much mo              | oney (in          | tot                 | tal) is                       | expec               | ted                 |
| Pri  | ior Las  | t Name                                  |                         |               |             |              | - Email<br>bob-smith-      | 23@hormel- W       | ork Addre               | <b>5</b> 5          | **                   |                   | -                   |                               | 164                 |                     |
| Ni   | cknam    | e                                       |                         |               |             |              | foods.com                  | 2502110111101      |                         |                     | to come              | in as m           | atci                | ing g                         | irts.               |                     |
| C    | ontact   | Type:                                   | Individ                 | lual          |             | -            |                            |                    | No Addres               | S                   |                      |                   |                     |                               |                     |                     |
| 00   |          | .,,,,,,,,,,,,,,,,,,,,,,,,,,,,,,,,,,,,,, | Individ                 | ruul          |             | •            |                            |                    |                         |                     |                      |                   |                     |                               |                     |                     |
| Ger  |          | Household                               | Gallen                  | Attribute Pol | Pelation    | Contribute   | Pladaa Evan                | t Logo Sales Ada   | ain                     |                     |                      |                   |                     | — <b>\</b>                    |                     |                     |
|      | New      | Refr                                    | ach IIII (              |               | nat - 🚟 Wr  | an I 🔊 Evn   | neuge Lven                 | EUgs Jaies Aun     |                         |                     |                      |                   |                     |                               |                     |                     |
|      | New      | Nem                                     | esn   <del>EE</del> B : | Sour He roun  | iat • 🚍 vvi | ab   — 🖲 exb | on Anni                    | H PINOL            |                         |                     |                      |                   |                     |                               | 7                   |                     |
| Con  |          | ions [10 re                             | ecords fou              | ndj           |             |              |                            |                    |                         |                     |                      |                   |                     |                               |                     | _                   |
|      |          | Open                                    | ID                      | Date          | Amount      | Refunds      | Amount<br>After<br>Refunds | Cycle              | Event<br>ID             | Event               |                      | Payment<br>Method | De-<br>pos-<br>ited | Applied<br>Against<br>Pledges | Matches<br>Expected | Matches<br>Received |
| ►    |          | <u>Open</u>                             | 46903                   | 12/5/2016     | 50.00       | .00          | 50.00                      | Calendar Year 2016 | <u>57</u>               | 2016 - Pledge Drive | - Direct Mail (USPS) | Check             |                     | .00                           | 200.00              | .00                 |
|      | V        | <u>Open</u>                             | 46463                   | 11/3/2015     | 4,510.00    | .00          | 4,510.00                   | Calendar Year 2015 |                         |                     |                      | Check             |                     | .00                           | .00                 | .00                 |
|      | <b>V</b> | <u>Open</u>                             | 46446                   | 11/2/2015     | 50.00       | .00          | 50.00                      | Calendar Year 2015 |                         |                     |                      | Check             |                     | .00                           | .00                 | .00                 |
|      | V        | <u>Open</u>                             | 46436                   | 11/1/2015     | 50.00       | .00          | 50.00                      | Calendar Year 2015 |                         |                     |                      | Check             |                     | .00                           | .00                 | .00                 |
|      | <b>V</b> | <u>Open</u>                             | 45568                   | 9/18/2015     | 50.00       | .00          | 50.00                      | Calendar Year 2015 |                         |                     |                      | Check             |                     | .00                           | .00                 | .00                 |
|      |          | <u>Open</u>                             | 45439                   | 9/1/2015      | 50.00       | .00          | 50.00                      | Calendar Year 2015 |                         |                     |                      | Check             |                     | .00                           | .00                 | .00                 |
|      | V        | <u>Open</u>                             | 45408                   | 8/28/2015     | 500.00      | .00          | 500.00                     | Calendar Year 2015 |                         |                     |                      | Check             |                     | .00                           | .00                 | .00                 |
|      |          | <u>Open</u>                             | 45187                   | 7/27/2015     | 50.00       | .00          | 50.00                      | Calendar Year 2015 |                         |                     |                      | Credit Card       |                     | .00                           | .00                 | .00                 |
|      | V        | <u>Open</u>                             | 44187                   | 4/12/2015     | 50.00       | .00          | 50.00                      | Calendar Year 2015 | <u>52</u>               | Theater Event - Com | e to the Show!       | Check             |                     | .00                           | .00                 | .00                 |
|      | V        | <u>Open</u>                             | 43848                   | 3/20/2015     | 15.00       | .00          | 15.00                      | Calendar Year 2015 |                         |                     |                      | Check             |                     | .00                           | .00                 | .00                 |
|      |          |                                         | 1                       |               |             |              |                            |                    |                         |                     |                      |                   |                     |                               |                     |                     |

The next section covers the final steps of viewing un-paid matching gifts, and how to record the gifts as they come in.

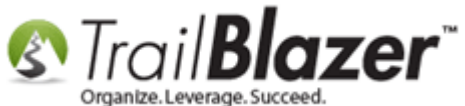

### <u>#3 – Viewing a Report of Unfulfilled Matching Gifts & Recording them as they come in</u>

Under the Application Menu navigate to the Contribution Matches list.

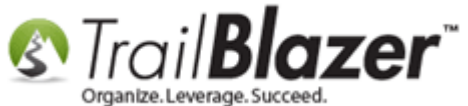

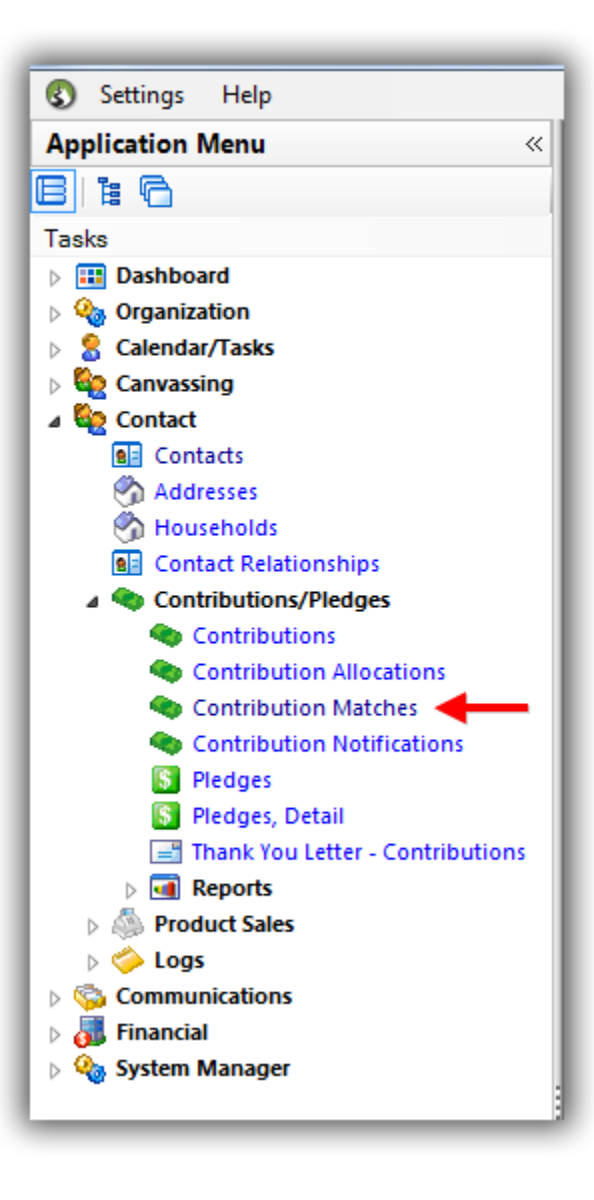

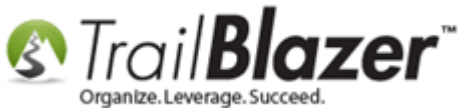

Click **[Search]** to populate all **unpaid** matching gifts. In my example I had 74 and I sorted by the ID in descending order to put the most recent ones at the top.

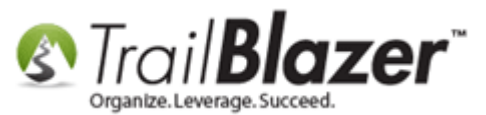

| Searce<br>Favorites | General<br>General<br>Amount Exi<br>Unpaid                                                                                                    | t   - New E                | mitribution   SQL                                                                                                    | ribution Match List                                                                                                    |                                                                                                    |                                                                                                  |                                                                                                    |                                                                                                    |
|---------------------|----------------------------------------------------------------------------------------------------|----------------------------|----------------------------------------------------------------------------------------------------|----------------------------------------------------------------------------------------------------|----------------------------------------------------------------------------------------------------|--------------------------------------------------------------------------------------------------|----------------------------------------------------------------------------------------------------|----------------------------------------------------------------------------------------------------|
| avorites            | General<br>Amount Exp<br>Unpaid                                                                                                    | [Match] Contact Co         | ntribution SQL<br>↓ to maximum ↓                                                                                                    |                                                                                                    |                                                                                                    |                                                                                                  |                                                                                                    |                                                                                                    |
| avorites            | General Amount Exp                                                                                                    | [Match] Contact Co         | vntribution SQL<br>↓ to maximum ↓                                                                                                    |                                                                                                    |                                                                                                    |                                                                                                  |                                                                                                    |                                                                                                    |
| •                   | Amount Exp                                                                                                    | pected: minimum            | ✓ to maximum ✓                                                                                                    |                                                                                                    |                                                                                                    |                                                                                                  |                                                                                                    |                                                                                                    |
| •                   | Amount Exp                                                                                                    | pected: minimum            | ✓ to maximum ✓                                                                                                    |                                                                                                    |                                                                                                    |                                                                                                  |                                                                                                    |                                                                                                    |
| •                   | Vnpaid                                                                                                    |                            |                                                                                                    |                                                                                                    |                                                                                                    |                                                                                                  |                                                                                                    |                                                                                                    |
|                     | <b>N</b> Onpaid                                                                                                    |                            |                                                                                                    |                                                                                                    |                                                                                                    |                                                                                                  |                                                                                                    |                                                                                                    |
|                     |                                                                                                    |                            |                                                                                                    |                                                                                                    |                                                                                                    |                                                                                                  |                                                                                                    |                                                                                                    |
|                     |                                                                                                    |                            |                                                                                                    |                                                                                                    |                                                                                                    |                                                                                                  |                                                                                                    |                                                                                                    |
|                     | This h                                                                                                    |                            | a chacked by default                                                                                                    |                                                                                                    |                                                                                                    |                                                                                                  |                                                                                                    |                                                                                                    |
|                     | nis d                                                                                                    | ox will b                  | e checked by default.                                                                                                    |                                                                                                    |                                                                                                    |                                                                                                  |                                                                                                    |                                                                                                    |
|                     |                                                                                                    |                            |                                                                                                    |                                                                                                    |                                                                                                    |                                                                                                  |                                                                                                    |                                                                                                    |
|                     |                                                                                                    |                            |                                                                                                    |                                                                                                    |                                                                                                    |                                                                                                  |                                                                                                    |                                                                                                    |
|                     |                                                                                                    |                            |                                                                                                    |                                                                                                    |                                                                                                    |                                                                                                  |                                                                                                    |                                                                                                    |
|                     |                                                                                                    |                            |                                                                                                    |                                                                                                    |                                                                                                    |                                                                                                  |                                                                                                    |                                                                                                    |
| Voi                 | . can                                                                                                    | sort in d                  | escending order to put th                                                                                                    | a most re                                                                                                    | cont on                                                                                                    | trios at t                                                                                       | he ton                                                                                                    |                                                                                                    |
| 100                 | i call                                                                                                    | sortinu                    | escending order to put ti                                                                                                    | ie most re                                                                                                    | cent en                                                                                                    | ules at t                                                                                        | ine top.                                                                                                    |                                                                                                    |
|                     | 1                                                                                                    |                            |                                                                                                    |                                                                                                    |                                                                                                    |                                                                                                  |                                                                                                    |                                                                                                    |
|                     |                                                                                                    |                            |                                                                                                    |                                                                                                    |                                                                                                    |                                                                                                  |                                                                                                    |                                                                                                    |
| S Calie             |                                                                                                    | Ecrement - = 100           | an 🔯 Evnast 💁 Drint 📼 Divat                                                                                                    |                                                                                                    |                                                                                                    |                                                                                                  |                                                                                                    |                                                                                                    |
| a cuit              | HE Sou H                                                                                                    |                            |                                                                                                    |                                                                                                    |                                                                                                    |                                                                                                  |                                                                                                    |                                                                                                    |
| ontribut            | ion March L                                                                                                    | ist [ 74 records foun.     | nd ]                                                                                                    |                                                                                                    |                                                                                                    |                                                                                                  |                                                                                                    |                                                                                                    |
| V                   | ID 🔻                                                                                                    |                            |                                                                                                    |                                                                                                    |                                                                                                    |                                                                                                  |                                                                                                    |                                                                                                    |
|                     | 10                                                                                                    | [Match] Donor<br>Last Name | [Match] Donor First Name                                                                                                    | Contribution<br>Date                                                                                                    | Amount<br>Expected                                                                                                    | Amount<br>Received                                                                               | Donor Last<br>Name                                                                                                    | Donor First<br>Name                                                                                                    |
|                     | 98                                                                                                    | [Match] Donor<br>Last Name | [Match] Donor First Name<br>United Way                                                                                                    | Contribution<br>Date 12/5/2016                                                                                                    | Amount<br>Expected                                                                                                    | Amount<br>Received                                                                               | Donor Last<br>Name<br>Smith                                                                                                    | Donor First<br>Name<br>Bob                                                                                                    |
|                     | 98 97                                                                                                    | [Match] Donor<br>Last Name | [Match] Donor First Name<br>United Way<br>Hardware Hank                                                                                                    | Contribution<br>Date<br>12/5/2016<br>12/5/2016                                                                                                    | Amount<br>Expected<br>100.00<br>50.00                                                                                                    | Amount<br>Received<br>.00                                                                        | Donor Last<br>Name<br>Smith                                                                                                    | Donor First<br>Name<br>Bob<br>Bob                                                                                                    |
|                     | 98<br>97<br>96                                                                                                    | [Match] Donor<br>Last Name | [Match] Donor First Name United Way Hardware Hank Hormel Foods                                                                                                    | Contribution<br>Date<br>12/5/2016<br>12/5/2016<br>12/5/2016                                                                                                    | Amount<br>Expected<br>100.00<br>50.00<br>50.00                                                                                                    | Amount<br>Received<br>.00<br>.00                                                                 | Donor Last<br>Name<br>Smith<br>Smith                                                                                                    | Donor First<br>Name<br>Bob<br>Bob<br>Bob                                                                                                    |
|                     | 98 9<br>97 9<br>96 95                                                                                                    | [Match] Donor<br>Last Name | [Match] Donor First Name United Way Hardware Hank Hormel Foods Cargill                                                                                                    | Contribution<br>Date 12/5/2016<br>12/5/2016<br>12/5/2016<br>8/7/2015                                                                                                    | Amount<br>Expected<br>50.00<br>50.00<br>90.00                                                                                                    | Amount<br>Received<br>.00<br>.00<br>.00                                                          | Donor Last<br>Name<br>Smith<br>Smith<br>Smith<br>Zwack                                                                                                    | Donor First<br>Name<br>Bob<br>Bob<br>James                                                                                                    |
|                     | 98<br>97<br>96<br>95<br>94                                                                                                    | [Match] Donor<br>Last Name | [Match] Donor First Name         United Way         Hardware Hank         Hormel Foods         Cargill         Corporation for National And Community Service                                                                                                    | Contribution<br>Date 12/5/2016<br>12/5/2016<br>12/5/2016<br>8/7/2015<br>6/7/2012                                                                                                    | Amount<br>Expected<br>50.00<br>50.00<br>90.00<br>695.00                                                                                                    | Amount<br>Received<br>.00<br>.00<br>.00<br>.00                                                   | Donor Last<br>Name<br>Smith<br>Smith<br>Smith<br>Zwack<br>Burton                                                                                                    | Donor First<br>Name<br>Bob<br>Bob<br>James<br>Jane                                                                                                    |
|                     | 98 9<br>97 9<br>96 9<br>95 9<br>94 92                                                                                                    | [Match] Donor<br>Last Name | [Match] Donor First Name         United Way         Hardware Hank         Hormel Foods         Cargill         Corporation for National And Community Service         Hardware Hank                                                                                                    | Contribution<br>Date 12/5/2016<br>12/5/2016<br>12/5/2016<br>8/7/2015<br>6/7/2012<br>6/4/2012                                                                                                    | Amount<br>Expected<br>100.00<br>50.00<br>50.00<br>90.00<br>695.00<br>200.00                                                                                                    | Amount<br>Received<br>.00<br>.00<br>.00<br>.00<br>.00                                            | Donor Last<br>Name<br>Smith<br>Smith<br>Smith<br>Zwack<br>Burton<br>Walters                                                                                                    | Donor First<br>Name<br>Bob<br>Bob<br>James<br>Jane<br>Judy                                                                                                    |
|                     | 98 9<br>97 9<br>96 9<br>95 9<br>94 9<br>92 9<br>90 9                                                                                                    | [Match] Donor<br>Last Name | [Match] Donor First Name         United Way         Hardware Hank         Hormel Foods         Cargill         Corporation for National And Community Service         Hardware Hank         Corporation for National And Community Service                                                                                                    | Contribution<br>Date 12/5/2016<br>12/5/2016<br>12/5/2016<br>8/7/2015<br>6/7/2012<br>6/4/2012<br>5/21/2012                                                                                                    | Amount<br>Expected<br>100.00<br>50.00<br>50.00<br>90.00<br>695.00<br>200.00<br>550.21                                                                                                    | Amount<br>Received .00<br>.00<br>.00<br>.00<br>.00<br>.00                                        | Donor Last<br>Name<br>Smith<br>Smith<br>Smith<br>Zwack<br>Burton<br>Walters<br>Culloton                                                                                                    | Donor First<br>Name<br>Bob<br>Bob<br>James<br>Jane<br>Judy<br>Matthew                                                                                                    |
|                     | 98         9           97         9           96         9           95         9           94         9           92         9           90         89                                                                                                    | [Match] Donor<br>Last Name | [Match] Donor First Name         United Way         Hardware Hank         Hormel Foods         Cargill         Corporation for National And Community Service         Hardware Hank         Corporation for National And Community Service         United Way                                                                                                    | Contribution<br>Date<br>12/5/2016<br>12/5/2016<br>12/5/2016<br>8/7/2015<br>6/7/2012<br>6/4/2012<br>5/21/2012<br>5/17/2012                                                                                                    | Amount<br>Expected<br>100.00<br>50.00<br>50.00<br>90.00<br>695.00<br>200.00<br>550.21<br>6550.00                                                                                                 | Amount<br>Received<br>00<br>00<br>00<br>00<br>00<br>00<br>00<br>00<br>00                         | Donor Last<br>Name<br>Smith<br>Smith<br>Smith<br>Zwack<br>Burton<br>Walters<br>Culloton<br>Hemshrot                                                                                                  | Donor First<br>Name  Sob  Bob  Bob  James Jane Judy  Matthew  Mary                                                                                                    |
|                     | 98         1           97         2           96         2           95         2           94         2           90         2           90         89           88         2                                                                                                    | [Match] Donor<br>Last Name | [Match] Donor First Name         United Way         Hardware Hank         Hormel Foods         Cargill         Corporation for National And Community Service         Hardware Hank         Corporation for National And Community Service         United Way         Welcome Trust                                                                                                    | Contribution<br>Date<br>12/5/2016<br>12/5/2016<br>12/5/2016<br>8/7/2012<br>6/7/2012<br>6/4/2012<br>5/21/2012<br>5/17/2012<br>5/14/2012                                                                                       | Amount<br>Expected<br>100.00<br>50.00<br>50.00<br>90.00<br>695.00<br>200.00<br>550.21<br>650.00<br>400.00                                                                                        | Amount<br>Received<br>000<br>000<br>000<br>000<br>000<br>000<br>000                              | Donor Last<br>Name<br>Smith<br>Smith<br>Smith<br>Zwack<br>Burton<br>Walters<br>Culloton<br>Hemshrot<br>Eisenberg                                                                                     | Donor First<br>Name       Bob       Bob       James       Jane       Judy       Matthew       Mary       Benjamin                                                                                                    |
|                     | 98         1           97         2           96         2           95         4           92         2           90         2           88         2           87         88                                                                                                    | [Match] Donor<br>Last Name | [Match] Donor First Name         United Way         Hardware Hank         Hormel Foods         Cargill         Corporation for National And Community Service         Hardware Hank         Corporation for National And Community Service         United Way         Welcome Trust         United Way                                                                                                    | Contribution<br>Date<br>12/5/2016<br>12/5/2016<br>12/5/2016<br>8/7/2012<br>6/7/2012<br>6/4/2012<br>5/21/2012<br>5/17/2012<br>5/14/2012<br>5/14/2012                                                                          | Amount<br>Expected<br>100.00<br>50.00<br>50.00<br>90.00<br>695.00<br>200.00<br>550.21<br>650.00<br>400.00<br>1,000.00                                                                            | Amount<br>Received<br>000<br>000<br>000<br>000<br>000<br>000<br>000<br>000<br>000                | Donor Last<br>Name<br>Smith<br>Smith<br>Smith<br>Zwack<br>Burton<br>Walters<br>Culloton<br>Hemshrot<br>Eisenberg<br>Hemshrot                                                                         | Donor First<br>Name       Bob       Bob       James       Jane       Judy       Matthew       Mary       Benjamin       Mary                                                                                          |
|                     | 98         9           97         9           96         9           95         9           94         9           92         9           90         8           88         8           87         86                                                                                                    | [Match] Donor<br>Last Name | [Match] Donor First Name         United Way         Hardware Hank         Hormel Foods         Cargill         Corporation for National And Community Service         Hardware Hank         Corporation for National And Community Service         United Way         Welcome Trust         United Way         Hardware Hank                                                                                                    | Contribution<br>Date<br>12/5/2016<br>12/5/2016<br>12/5/2016<br>8/7/2012<br>6/7/2012<br>6/4/2012<br>5/21/2012<br>5/17/2012<br>5/14/2012<br>5/3/2012                                                                           | Amount<br>Expected<br>100.00<br>50.00<br>90.00<br>90.00<br>695.00<br>200.00<br>200.00<br>6550.21<br>6550.21<br>6550.00<br>400.00<br>1,000.00                                                     | Amount<br>Received<br>000<br>000<br>000<br>000<br>000<br>000<br>000<br>000<br>000<br>0           | Donor Last<br>Name<br>Smith<br>Smith<br>Smith<br>Zwack<br>Burton<br>Walters<br>Culloton<br>Hemshrot<br>Eisenberg<br>Hemshrot<br>Wambach                                                              | Donor First<br>Name       Bob       Bob       James       Jane       Judy       Matthew       Mary       Benjamin       Mary       Dorene                                                                             |
|                     | 98         9           97         9           96         9           95         9           94         9           92         9           90         8           88         8           877         8           86         8           85         85                                                                                                    | [Match] Donor<br>Last Name | [Match] Donor First Name         United Way         Hardware Hank         Hormel Foods         Cargill         Corporation for National And Community Service         Hardware Hank         Corporation for National And Community Service         United Way         Welcome Trust         United Way         Hardware Hank         Corporation for National And Community Service                                                                                                    | Contribution<br>Date<br>12/5/2016<br>12/5/2016<br>12/5/2016<br>8/7/2012<br>6/7/2012<br>6/4/2012<br>5/21/2012<br>5/17/2012<br>5/14/2012<br>5/3/2012<br>5/2/2012                                                               | Amount<br>Expected<br>100.00<br>50.00<br>90.00<br>695.00<br>200.00<br>200.00<br>550.21<br>6550.00<br>400.00<br>1,000.00<br>75.00                                                                 | Amount<br>Received<br>000<br>000<br>000<br>000<br>000<br>000<br>000<br>000<br>000<br>0           | Donor Last<br>Name<br>Smith<br>Smith<br>Smith<br>Zwack<br>Burton<br>Walters<br>Culloton<br>Hemshrot<br>Eisenberg<br>Hemshrot<br>Wambach                                                              | Donor First<br>Name       Bob       Bob       Janes       Jane       Judy       Matthew       Mary       Benjamin       Mary       Dorene       Eric Jay                                                              |
|                     | 98         9           97         9           96         9           95         9           94         9           92         9           90         8           88         8           87         8           86         8           85         8           85         8                                                                                                    | [Match] Donor<br>Last Name | [Match] Donor First Name         United Way         Hardware Hank         Hormel Foods         Cargill         Corporation for National And Community Service         Hardware Hank         Corporation for National And Community Service         United Way         Welcome Trust         United Way         Hardware Hank         Corporation for National And Community Service         United Way         Welcome Trust         United Way         Hardware Hank         Corporation for National And Community Service         Cargill                                                                                                    | Contribution<br>Date<br>12/5/2016<br>12/5/2016<br>12/5/2016<br>8/7/2012<br>6/7/2012<br>6/4/2012<br>5/21/2012<br>5/14/2012<br>5/14/2012<br>5/3/2012<br>5/2/2012<br>5/2/2012                                                   | Amount<br>Expected<br>100.00<br>50.00<br>90.00<br>90.00<br>695.00<br>200.00<br>200.00<br>550.21<br>6550.21<br>6550.00<br>1,000.00<br>75.00<br>500.00                                             | Amount<br>Received<br>000<br>000<br>000<br>000<br>000<br>000<br>000<br>000<br>000<br>0           | Donor Last<br>Name<br>Smith<br>Smith<br>Smith<br>Zwack<br>Burton<br>Walters<br>Culloton<br>Hemshrot<br>Eisenberg<br>Hemshrot<br>Kaddington                                                           | Donor First<br>Name       Bob       Bob       Jane       Jane       Judy       Matthew       Mary       Benjamin       Mary       Dorene       Eric Jay       Carmen                                                  |
|                     | 98         9           97         9           96         9           95         9           94         9           92         9           90         9           89         9           88         8           87         8           86         8           83         8           83         8           83         8                                                                      | [Match] Donor<br>Last Name | [Match] Donor First Name         United Way         Hardware Hank         Hormel Foods         Cargill         Corporation for National And Community Service         Hardware Hank         Corporation for National And Community Service         United Way         Welcome Trust         United Way         Hardware Hank         Corporation for National And Community Service         United Way         Hardware Hank         Corporation for National And Community Service         Cargill         Corporation for National And Community Service                                                                                                    | Contribution<br>Date<br>12/5/2016<br>12/5/2016<br>12/5/2016<br>8/7/2012<br>6/7/2012<br>6/4/2012<br>5/21/2012<br>5/14/2012<br>5/3/2012<br>5/2/2012<br>5/2/2012<br>5/2/2012<br>4/11/2012                                       | Amount<br>Expected<br>100.00<br>50.00<br>90.00<br>90.00<br>695.00<br>200.00<br>550.21<br>650.00<br>400.00<br>1,000.00<br>75.00<br>500.00                                                         | Amount<br>Received<br>00<br>00<br>00<br>00<br>00<br>00<br>00<br>00<br>00<br>00<br>00<br>00<br>00 | Donor Last<br>Name<br>Smith<br>Smith<br>Smith<br>Zwack<br>Burton<br>Walters<br>Culloton<br>Hemshrot<br>Eisenberg<br>Hemshrot<br>Eisenberg<br>Mambach<br>Addington<br>Boy<br>Hockaday                 | Donor First<br>Name       Rob       Bob       Bob       Jane       Jane       Judy       Matthew       Mary       Benjamin       Mary       Dorene       Eric Jay       Carmen       James                            |
|                     | 98         9           97         9           96         9           95         9           94         9           92         9           90         8           87         8           87         8           85         8           85         8           83         8           83         8           83         8           83         8           83         8           81         8 | [Match] Donor<br>Last Name | [Match] Donor First Name         United Way         Hardware Hank         Hormel Foods         Cargill         Corporation for National And Community Service         Hardware Hank         Corporation for National And Community Service         United Way         Welcome Trust         United Way         Hardware Hank         Corporation for National And Community Service         United Way         Hardware Hank         Corporation for National And Community Service         Cargill         Corporation for National And Community Service         Cargill                                                                                                    | Contribution<br>Date<br>12/5/2016<br>12/5/2016<br>12/5/2016<br>8/7/2012<br>6/7/2012<br>6/4/2012<br>5/21/2012<br>5/14/2012<br>5/3/2012<br>5/2/2012<br>5/2/2012<br>5/2/2012<br>4/11/2012<br>4/9/2012                           | Amount<br>Expected<br>100.00<br>50.00<br>90.00<br>90.00<br>695.00<br>200.00<br>550.21<br>650.00<br>400.00<br>1,000.00<br>75.00<br>500.00<br>1,400.00<br>1,400.00                                 | Amount<br>Received<br>00<br>00<br>00<br>00<br>00<br>00<br>00<br>00<br>00<br>00<br>00<br>00<br>00 | Donor Last<br>Name<br>Smith<br>Smith<br>Smith<br>Zwack<br>Burton<br>Walters<br>Culloton<br>Hemshrot<br>Eisenberg<br>Hemshrot<br>Wambach<br>Addington<br>Boy<br>Hockaday<br>Latsch                    | Donor First<br>Name       Bob       Bob       Bob       Jane       Jane       Judy       Matthew       Mary       Benjamin       Mary       Dorene       Eric Jay       Carmen       James       Michael              |
|                     | 98     9       97     9       96     9       95     9       94     9       92     9       90     8       88     9       88     9       88     9       88     9       88     9       88     9       88     9       83     8       82     8       81     8                                                                                                    | [Match] Donor<br>Last Name | [Match] Donor First Name         United Way         Hardware Hank         Hormel Foods         Cargill         Corporation for National And Community Service         Hardware Hank         Corporation for National And Community Service         United Way         Welcome Trust         United Way         Hardware Hank         Corporation for National And Community Service         Quited Way         Hardware Hank         Corporation for National And Community Service         Gargill         Corporation for National And Community Service         Cargill         Corporation for National And Community Service                                                               | Contribution<br>Date<br>12/5/2016<br>12/5/2016<br>12/5/2016<br>8/7/2012<br>6/7/2012<br>6/7/2012<br>5/21/2012<br>5/14/2012<br>5/3/2012<br>5/2/2012<br>5/2/2012<br>5/2/2012<br>4/11/2012<br>4/9/2012<br>4/5/2012               | Amount<br>Expected<br>100.00<br>50.00<br>90.00<br>90.00<br>90.00<br>200.00<br>200.00<br>550.21<br>650.00<br>400.00<br>1,000.00<br>75.00<br>500.00<br>1,400.00<br>19.98<br>500.00                 | Amount<br>Received<br>00<br>00<br>00<br>00<br>00<br>00<br>00<br>00<br>00<br>00<br>00<br>00<br>00 | Donor Last<br>Name<br>Smith<br>Smith<br>Smith<br>Zwack<br>Burton<br>Walters<br>Culloton<br>Hemshrot<br>Eisenberg<br>Hemshrot<br>Wambach<br>Addington<br>Boy<br>Hockaday<br>Latsch                    | Donor First<br>Name       Bob       Bob       James       Jane       Judy       Matthew       Mary       Benjamin       Mary       Dorene       Eric Jay       Carmen       James       Michael       David           |
|                     | 98     1       97     1       96     1       95     1       94     1       92     1       90     2       88     1       88     1       86     2       83     2       83     2       81     2       80     1       80     79                                                                                                    | [Match] Donor<br>Last Name | [Match] Donor First Name         United Way         Hardware Hank         Hormel Foods         Cargill         Corporation for National And Community Service         Hardware Hank         Corporation for National And Community Service         United Way         Welcome Trust         United Way         Hardware Hank         Corporation for National And Community Service         Cargill         Corporation for National And Community Service         Cargill         Corporation for National And Community Service         Cargill         Corporation for National And Community Service         Cargill         Corporation for National And Community Service         Cargill | Contribution<br>Date<br>12/5/2016<br>12/5/2016<br>12/5/2016<br>8/7/2015<br>6/7/2012<br>6/4/2012<br>5/21/2012<br>5/14/2012<br>5/3/2012<br>5/2/2012<br>5/2/2012<br>4/11/2012<br>4/9/2012<br>4/5/2012<br>3/30/2012<br>3/28/2012 | Amount<br>Expected<br>100.00<br>50.00<br>90.00<br>90.00<br>90.00<br>90.00<br>695.00<br>200.00<br>6550.21<br>6550.21<br>6550.20<br>1,000.00<br>1,000.00<br>1,400.00<br>500.00<br>19.98<br>6350.00 | Amount<br>Received<br>000<br>000<br>000<br>000<br>000<br>000<br>000<br>000<br>000<br>0           | Donor Last<br>Name<br>Smith<br>Smith<br>Smith<br>Zwack<br>Burton<br>Walters<br>Culloton<br>Hemshrot<br>Eisenberg<br>Hemshrot<br>Wambach<br>Addington<br>Boy<br>Hockaday<br>Latsch<br>Meier<br>Gibson | Donor First<br>Name       Rob       Bob       Bob       Janes       Jane       Judy       Matthew       Mary       Benjamin       Mary       Dorene       Eric Jay       Carmen       James       Michael       David |

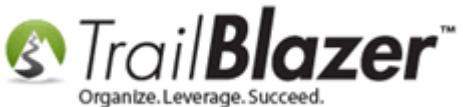

Here you can view all the details such as the **amount expected** and **amount received**.

When a donation comes in from a matching donor, click on the **donors name hyperlink** to open their record. *In my example I used Hormel Foods. This step is VERY important, the 'amount received' for a matching gift will \*not\* update unless you record the donation from the matching donor.* 

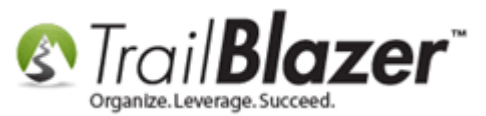

| Solution States | Searcl<br>orites      | h 🌭 Res<br>General                                                                                                    | et   🕂 New   🔚 🕅                                      | 🛚 🗂 🔚 🕂 🔒 🖼   File - Edit - 🕼   Contr                                                                                                    | Hereiter Martell 11-4                                                                                                    |                                                                                                    |                                                                                         |                                                                                                    |                                                                                                    |
|-----------------|-----------------------|----------------------------------------------------------------------------------------------------|-------------------------------------------------------|----------------------------------------------------------------------------------------------------|----------------------------------------------------------------------------------------------------|----------------------------------------------------------------------------------------------------|-----------------------------------------------------------------------------------------|----------------------------------------------------------------------------------------------------|----------------------------------------------------------------------------------------------------|
| Fav             | orites                | General                                                                                                    |                                                       |                                                                                                    | ibution Match List                                                                                                    |                                                                                                    |                                                                                         |                                                                                                    |                                                                                                    |
| Fav             | orites                | General                                                                                                    |                                                       |                                                                                                    |                                                                                                    |                                                                                                    |                                                                                         |                                                                                                    |                                                                                                    |
|                 |                       |                                                                                                    | [Match] Contact Cont                                  | ribution SQL                                                                                                    |                                                                                                    |                                                                                                    |                                                                                         |                                                                                                    |                                                                                                    |
|                 |                       |                                                                                                    |                                                       |                                                                                                    |                                                                                                    |                                                                                                    |                                                                                         |                                                                                                    |                                                                                                    |
|                 |                       |                                                                                                    |                                                       |                                                                                                    |                                                                                                    |                                                                                                    |                                                                                         |                                                                                                    |                                                                                                    |
|                 | •                     | Amount E                                                                                                    | xpected: minimum                                      | ✓ to maximum ✓                                                                                                    |                                                                                                    |                                                                                                    |                                                                                         |                                                                                                    |                                                                                                    |
|                 | Ť.,                   | 🗸 Unpaid                                                                                                    | ł                                                     |                                                                                                    |                                                                                                    |                                                                                                    |                                                                                         |                                                                                                    |                                                                                                    |
|                 |                       |                                                                                                    |                                                       |                                                                                                    |                                                                                                    |                                                                                                    |                                                                                         |                                                                                                    |                                                                                                    |
|                 |                       |                                                                                                    |                                                       |                                                                                                    |                                                                                                    |                                                                                                    |                                                                                         |                                                                                                    |                                                                                                    |
|                 |                       |                                                                                                    |                                                       |                                                                                                    |                                                                                                    |                                                                                                    |                                                                                         |                                                                                                    |                                                                                                    |
|                 |                       |                                                                                                    |                                                       |                                                                                                    |                                                                                                    |                                                                                                    |                                                                                         |                                                                                                    |                                                                                                    |
|                 |                       |                                                                                                    |                                                       |                                                                                                    |                                                                                                    |                                                                                                    |                                                                                         |                                                                                                    |                                                                                                    |
|                 |                       |                                                                                                    |                                                       |                                                                                                    |                                                                                                    |                                                                                                    |                                                                                         |                                                                                                    |                                                                                                    |
|                 |                       |                                                                                                    |                                                       |                                                                                                    |                                                                                                    |                                                                                                    |                                                                                         |                                                                                                    |                                                                                                    |
|                 |                       |                                                                                                    |                                                       |                                                                                                    |                                                                                                    |                                                                                                    |                                                                                         |                                                                                                    |                                                                                                    |
|                 |                       |                                                                                                    |                                                       |                                                                                                    |                                                                                                    |                                                                                                    |                                                                                         |                                                                                                    |                                                                                                    |
|                 |                       |                                                                                                    |                                                       |                                                                                                    |                                                                                                    |                                                                                                    |                                                                                         |                                                                                                    |                                                                                                    |
|                 |                       |                                                                                                    |                                                       |                                                                                                    |                                                                                                    |                                                                                                    |                                                                                         |                                                                                                    |                                                                                                    |
|                 |                       | -                                                                                                    | -                                                     |                                                                                                    | Matching                                                                                                    | g gift de                                                                                                    | tails. 👘                                                                                |                                                                                                    |                                                                                                    |
|                 | dit                   | H Sort                                                                                                    | 🌐 Format 👻 🥁 Wrap                                     | o 📲 🕻 Export 🚕 Print 🖽 Pivot                                                                                                    |                                                                                                    | -                                                                                                    |                                                                                         |                                                                                                    |                                                                                                    |
| Cont            |                       |                                                                                                    |                                                       |                                                                                                    |                                                                                                    |                                                                                                    |                                                                                         |                                                                                                    |                                                                                                    |
|                 | nbuu                  | on Match                                                                                                    | List [ 74 records found                               | 1                                                                                                    |                                                                                                    |                                                                                                    |                                                                                         |                                                                                                    |                                                                                                    |
|                 | IIDUU<br>V            | on Match                                                                                                    | List [ 74 records found<br>[Match] Donor<br>Last Name | ]<br>[Match] Donor First Name                                                                                                    | Contribution<br>Date                                                                                                    | Amount                                                                                                    | Amount<br>Received                                                                      | Donor Last                                                                                                    | Donor First                                                                                                    |
|                 | <b>V</b>              | ID V                                                                                                    | List [ 74 records found<br>[Match] Donor<br>Last Name | ]<br>[Match] Donor First Name<br>United Way                                                                                                    | Contribution<br>Date<br>12/5/2016                                                                                                    | Amount<br>Expected<br>100.00                                                                                                    | Amount<br>Received                                                                      | Donor Last<br>Name                                                                                                    | Donor First<br>Name<br>Bob                                                                                                    |
|                 |                       | ID<br>98<br>97                                                                                                    | List [ 74 records found<br>[Match] Donor<br>Last Name | ]<br>[Match] Donor First Name<br><u>United Way</u><br>Hardware Hank                                                                                                    | Contribution<br>Date<br>12/5/2016<br>12/5/2016                                                                                                    | Amount<br>Expected<br>100.00                                                                                                    | Amount<br>Received<br>.00                                                               | Donor Last<br>Name<br>Smith                                                                                                    | Donor First<br>Name<br>Bob                                                                                                    |
|                 | ▼<br>▼<br>▼<br>▼      | on Match<br>ID 💌<br>98<br>97<br>96                                                                                                    | List [ 74 records found<br>[Match] Donor<br>Last Name | ]<br>[Match] Donor First Name<br>United Way<br>Hardware Hank<br>Hormel Foods                                                                                                    | Contribution<br>Date<br>12/5/2016<br>12/5/2016<br>12/5/2016                                                                                                    | Amount<br>Expected<br>100.00<br>50.00                                                                                                    | Amount<br>Received<br>.00<br>.00                                                        | Donor Last<br>Name<br>Smith<br>Smith                                                                                                    | Donor First<br>Name<br>Bob<br>Bob                                                                                                    |
| Þ               | ▼<br>▼<br>▼<br>▼<br>▼ | on Match<br>ID<br>98<br>97<br>96<br>95                                                                                                    | List [ 74 records found<br>[Match] Donor<br>Last Name | ]<br>[Match] Donor First Name<br>United Way<br>Hardware Hank<br>Hormel floods<br>Cargill                                                                                                    | Contribution<br>Date<br>12/5/2016<br>12/5/2016<br>12/5/2016<br>8/7/2015                                                                                                    | Amount<br>Expected<br>100.00<br>50.00<br>50.00<br>90.00                                                                                                    | Amount<br>Received .00<br>.00<br>.00                                                    | Donor Last<br>Name<br>Smith<br>Smith<br>Zwack                                                                                                    | Donor First<br>Name<br>Bob<br>Bob<br>Bob<br>James                                                                                                    |
|                 |                       | on Match<br>ID<br>98<br>97<br>96<br>95<br>94                                                                                                    | List [ 74 records found<br>[Match] Donor<br>Last Name | ]<br>[Match] Donor First Name<br>United Way<br>Hardware Hank<br>Hormel Foods<br>Cargill<br>Corporation for National And Community Service                                                                                                    | Contribution<br>Date<br>12/5/2016<br>12/5/2016<br>12/5/2016<br>8/7/2015<br>6/7/2012                                                                                                    | Amount<br>Expected<br>100.00<br>50.00<br>50.00<br>90.00<br>695.00                                                                                                    | Amount<br>Received .00<br>.00<br>.00<br>.00<br>.00                                      | Donor Last<br>Name<br>Smith<br>Smith<br>Smith<br>Zwack<br>Burton                                                                                                    | Donor First<br>Name<br>Bob<br>Bob<br>James<br>Jane                                                                                                    |
|                 |                       | on Match<br>ID<br>98<br>97<br>96<br>95<br>94<br>92                                                                                                    | List [ 74 records found<br>[Match] Donor<br>Last Name | ]<br>[Match] Donor First Name<br>United Way<br>Hardware Hank<br>Hormel Foods<br>Cargill<br>Corporation for National And Community Service<br>Hardware Hank                                                                                                    | Contribution<br>Date<br>12/5/2016<br>12/5/2016<br>12/5/2016<br>8/7/2015<br>6/7/2012<br>6/4/2012                                                                                                    | Amount<br>Expected<br>100.00<br>50.00<br>90.00<br>90.00<br>695.00<br>200.00                                                                                                    | Amount<br>Received .00<br>.00<br>.00<br>.00<br>.00                                      | Donor Last<br>Name<br>Smith<br>Smith<br>Smith<br>Zwack<br>Burton<br>Walters                                                                                                    | Donor First<br>Name<br>Bob<br>Bob<br>Bob<br>James<br>Jane<br>Judy                                                                                                    |
| ŀ               |                       | ID            ID            98            97            96            95            94            92            90                                                                                                    | List [ 74 records found<br>[Match] Donor<br>Last Name | Image: Image: | Contribution<br>Date<br>12/5/2016<br>12/5/2016<br>12/5/2016<br>8/7/2015<br>6/7/2012<br>6/4/2012<br>5/21/2012                                                                                                    | Amount<br>Expected<br>100.00<br>50.00<br>50.00<br>90.00<br>695.00<br>200.00<br>550.21                                                                                                    | Amount<br>Received .00<br>.00<br>.00<br>.00<br>.00<br>.00                               | Donor Last<br>Name<br>Smith<br>Smith<br>Smith<br>Zwack<br>Burton<br>Walters<br>Culloton                                                                                                    | Donor First<br>Name<br>Bob<br>Bob<br>James<br>Jane<br>Judy<br>Matthew                                                                                                    |
|                 |                       | ID         Match           ID         98           98         97           96         97           96         95           94         92           90         89                                                                                                    | List [ 74 records found<br>[Match] Donor<br>Last Name | [Match] Donor First Name         United Way         Hardware Hank         Hornel Foods         Cargill         Sorporation for National And Community Service         Hardware Hank         Corporation for National And Community Service         United Way                                                                                                    | Contribution<br>Date<br>12/5/2016<br>12/5/2016<br>12/5/2016<br>8/7/2015<br>6/7/2012<br>6/4/2012<br>5/21/2012<br>5/17/2012                                                                                                    | Amount<br>Expected<br>100.00<br>50.00<br>50.00<br>90.00<br>695.00<br>200.00<br>550.21<br>650.00                                                                                                    | Amount<br>Received .00<br>.00<br>.00<br>.00<br>.00<br>.00<br>.00                        | Donor Last<br>Name<br>Smith<br>Smith<br>Smith<br>Zwack<br>Burton<br>Walters<br>Culloton<br>Hemshrot                                                                                        | Donor First<br>Name<br>Bob<br>Bob<br>Bob<br>James<br>James<br>Jane<br>Judy<br>Matthew<br>Mary                                                                                                    |
|                 |                       | ID         Match           ID         98           98         97           98         97           99         97           99         97           99         97           99         97           99         95           94         92           90         89           88         88                                                                                                    | List [ 74 records found<br>[Match] Donor<br>Last Name | [Match] Donor First Name         United Way         Hardware Hank         Itometicoods         Cargill         Corporation for National And Community Service         Hardware Hank         Corporation for National And Community Service         United Way         Welcome Trust                                                                                                    | Contribution<br>Date<br>12/5/2016<br>12/5/2016<br>12/5/2016<br>8/7/2015<br>6/7/2012<br>6/4/2012<br>5/21/2012<br>5/17/2012<br>5/14/2012                                                                                        | Amount<br>Expected<br>100.00<br>50.00<br>50.00<br>90.00<br>695.00<br>200.00<br>550.21<br>650.00<br>400.00                                                                                                    | Amount<br>Received .00<br>.00<br>.00<br>.00<br>.00<br>.00<br>.00<br>.00                 | Donor Last<br>Name<br>Smith<br>Smith<br>Smith<br>Zwack<br>Burton<br>Walters<br>Culloton<br>Hemshrot<br>Eisenberg                                                                           | Donor First<br>Name<br>Bob<br>Bob<br>Bob<br>Jane<br>Janes<br>Jane<br>Judy<br>Matthew<br>Mary<br>Benjamin                                                                                                    |
|                 |                       | Match           ID            98         97           99         97           96         97           97         96           98         97           99         97           90         92           90         89           88         88           87                                                                                                    | List [ 74 records found<br>[Match] Donor<br>Last Name | Image: Image: | Contribution<br>Date<br>12/5/2016<br>12/5/2016<br>12/5/2016<br>8/7/2015<br>6/7/2012<br>6/4/2012<br>5/21/2012<br>5/17/2012<br>5/14/2012<br>5/3/2012                                                                            | Amount<br>Expected<br>100.00<br>50.00<br>50.00<br>90.00<br>9 | Amount<br>Received<br>.00<br>.00<br>.00<br>.00<br>.00<br>.00<br>.00<br>.00              | Donor Last<br>Name<br>Smith<br>Smith<br>Smith<br>Zwack<br>Burton<br>Walters<br>Culloton<br>Hemshrot<br>Eisenberg<br>Hemshrot                                                               | Donor First<br>Name       Bob       Bob       Bob       Janes       Jane       Judy       Matthew       Mary       Benjamin       Mary                                                                                                   |
|                 |                       | Match           ID            98         997           997         996           997         997           997         997           997         997           997         997           997         997           997         997           997         997           997         997           997         997           997         997           997         997           997         997           997         997           997         997           997         997           997         997           997         997           997         997           997         997           997         997           997         997           997         997           997         997           997         997           997         997           997         997           997         997           997         997           997         997           997         997 | List [ 74 records found<br>[Match] Donor<br>Last Name | Image: Image: | Contribution<br>Date<br>12/5/2016<br>12/5/2016<br>12/5/2016<br>8/7/2015<br>6/7/2012<br>6/4/2012<br>5/21/2012<br>5/17/2012<br>5/14/2012<br>5/3/2012                                                                            | Amount<br>Expected<br>100.00<br>50.00<br>90.00<br>90.00<br>90.00<br>90.00<br>90.00<br>90.00<br>90.00<br>90.00<br>90.00<br>90.00<br>1,000.00<br>1,000.00                                                                                                    | Amount<br>Received<br>.00<br>.00<br>.00<br>.00<br>.00<br>.00<br>.00<br>.00<br>.00       | Donor Last<br>Name<br>Smith<br>Smith<br>Smith<br>Zwack<br>Burton<br>Walters<br>Culloton<br>Hemshrot<br>Eisenberg<br>Hemshrot<br>Wambach                                                    | Donor First       Bob       Bob       Bob       James       Jame       Judy       Matthew       Benjamin       Mary       Dorene                                                                                                    |
|                 |                       | Match           ID            98         97           98         97           96         97           97         96           98         95           94         92           90         88           887         86           85         85                                                                                                    | List [ 74 records found<br>[Match] Donor<br>Last Name | Image: Image: | Contribution<br>Date<br>12/5/2016<br>12/5/2016<br>8/7/2015<br>6/7/2012<br>6/4/2012<br>5/21/2012<br>5/17/2012<br>5/14/2012<br>5/3/2012<br>5/2/2012                                                                             | Amount<br>Expected<br>100.00<br>50.00<br>90.00<br>90.00<br>90.00<br>90.00<br>90.00<br>90.00<br>90.00<br>90.00<br>90.00<br>90.00<br>90.00<br>90.00<br>90.00<br>90.00                                                                                                    | Amount<br>Received<br>.00<br>.00<br>.00<br>.00<br>.00<br>.00<br>.00<br>.00<br>.00       | Donor Last<br>Name<br>Smith<br>Smith<br>Smith<br>Zwack<br>Burton<br>Walters<br>Culloton<br>Hemshrot<br>Eisenberg<br>Hemshrot<br>Wambach                                                    | Donor First<br>Name       Bob       Bob       Janes       Jane       Judy       Matthew       Mary       Benjamin       Mary       Dorene       Eric Jay                                                                                 |
|                 |                       | Match           ID            98         97           98         97           98         97           99         97           99         97           94         99           94         92           90         92           90         92           88         88           86         85           83         83                                                                                                    | List [ 74 records found<br>[Match] Donor<br>Last Name | Image: Image: | Contribution<br>Date<br>12/5/2016<br>12/5/2016<br>8/7/2015<br>6/7/2012<br>6/4/2012<br>5/21/2012<br>5/14/2012<br>5/3/2012<br>5/3/2012<br>5/2/2012<br>5/2/2012<br>5/2/2012                                                      | Amount<br>Expected<br>100.00<br>50.00<br>90.00<br>90.00<br>90.00<br>90.00<br>90.00<br>90.00<br>90.00<br>90.00<br>90.00<br>90.00<br>90.00<br>1,000.00<br>1,400.00                                                                                                    | Amount<br>Received<br>.00<br>.00<br>.00<br>.00<br>.00<br>.00<br>.00<br>.00<br>.00<br>.0 | Donor Last<br>Name<br>Smith<br>Smith<br>Smith<br>Zwack<br>Burton<br>Walters<br>Culloton<br>Hemshrot<br>Eisenberg<br>Hemshrot<br>Wambach<br>Addington                                       | Donor First<br>Name       Bob       Bob       Bob       Jane       Jane       Judy       Matthew       Mary       Benjamin       Mary       Dorene       Eric Jay       Carmen                                                           |
|                 |                       | Match           ID            98            97            96            97            96            97            96            97            97            97            97            97            97            97            97            97       97            97            98            90            88            88            88            88            88            88            88            88            88            88            88            89            80            81                                                                                                    | List [ 74 records found<br>[Match] Donor<br>Last Name | Image: Image: | Contribution<br>Date<br>12/5/2016<br>12/5/2016<br>8/7/2015<br>6/7/2012<br>6/4/2012<br>5/21/2012<br>5/14/2012<br>5/14/2012<br>5/3/2012<br>5/2/2012<br>5/2/2012<br>5/2/2012<br>4/11/2012                                        | Amount<br>Expected<br>100.00<br>50.00<br>90.00<br>9 | Amount<br>Received<br>.00<br>.00<br>.00<br>.00<br>.00<br>.00<br>.00<br>.00<br>.00<br>.0 | Donor Last<br>Name<br>Smith<br>Smith<br>Smith<br>Zwack<br>Burton<br>Walters<br>Culloton<br>Hemshrot<br>Eisenberg<br>Hemshrot<br>Wambach<br>Addington<br>Boy<br>Hockaday                    | Donor First<br>Name       Bob       Bob       Bob       Janes       Jane       Judy       Matthew       Mary       Benjamin       Mary       Dorene       Eric Jay       Carmen       James                                              |
|                 |                       | Match           ID            98            98            97            96            97            96            97            98            97            98            90            90            88            88            88            88            88            88            88            88            88            88            88            88            88            88            88            88            88            81                                                                                                    | List [ 74 records found [Match] Donor Last Name       | [Match] Donor First Name         United Way         Hardware Hank         Hormel Foods         Cargill         Corporation for National And Community Service         Hardware Hank         Corporation for National And Community Service         United Way         Welcome Trust         United Way         Hardware Hank         Corporation for National And Community Service         United Way         Hardware Hank         Corporation for National And Community Service         Gargill         Corporation for National And Community Service         Cargill                                                                                                    | Contribution<br>Date<br>12/5/2016<br>12/5/2016<br>8/7/2015<br>6/7/2012<br>6/4/2012<br>5/21/2012<br>5/17/2012<br>5/14/2012<br>5/3/2012<br>5/2/2012<br>5/2/2012<br>4/11/2012<br>4/9/2012                                        | Amount<br>Expected<br>100.00<br>50.00<br>90.00<br>695.00<br>0200.00<br>10000<br>100000<br>1,000.00<br>1,400.00<br>1,400.00<br>1,400.00<br>1,400.00                                                                                                    | Amount<br>Received<br>.00<br>.00<br>.00<br>.00<br>.00<br>.00<br>.00<br>.00<br>.00<br>.0 | Donor Last<br>Name<br>Smith<br>Smith<br>Smith<br>Zwack<br>Burton<br>Walters<br>Culloton<br>Hemshrot<br>Eisenberg<br>Hemshrot<br>Wambach<br>Addington<br>Boy<br>Hockaday<br>Latsch          | Donor First<br>Name         Bob         Bob         Bob         James         James         Judy         Matthew         Mary         Benjamin         Mary         Dorene         Eric Jay         Carmen         James         Michael |
|                 |                       | Match           ID            98         97           98         97           96         97           97         96           97         96           97         97           98         97           99         97           90         92           90         89           88         87           88         87           88         87           88         83           82         81           80         80                                                                                                    | List [ 74 records found [Match] Donor Last Name       | [Match] Donor First Name         United Way         Hardware Hank         Hornel Boods         Cargill         Corporation for National And Community Service         Hardware Hank         Corporation for National And Community Service         United Way         Welcome Trust         United Way         Hardware Hank         Corporation for National And Community Service         Gargill         Corporation for National And Community Service         Gargill         Corporation for National And Community Service         Cargill         Corporation for National And Community Service                                                                                                    | Contribution<br>Date<br>12/5/2016<br>12/5/2016<br>8/7/2015<br>6/7/2012<br>6/4/2012<br>5/21/2012<br>5/17/2012<br>5/14/2012<br>5/2/2012<br>5/2/2012<br>5/2/2012<br>4/11/2012<br>4/9/2012<br>4/5/2012                            | Amount<br>Expected<br>100.00<br>50.00<br>0.00<br>0.00<br>0.00<br>0.00<br>0.00<br>0                                                                                                    | Amount<br>Received<br>.00<br>.00<br>.00<br>.00<br>.00<br>.00<br>.00<br>.00<br>.00<br>.0 | Donor Last<br>Name<br>Smith<br>Smith<br>Smith<br>Zwack<br>Burton<br>Walters<br>Culloton<br>Hemshrot<br>Eisenberg<br>Hemshrot<br>Wambach<br>Addington<br>Boy<br>Hockaday<br>Latsch          | Donor First<br>Name       Bob       Bob       Bob       Janes       Jane       Judy       Matthew       Mary       Benjamin       Mary       Dorene       Eric Jay       Carmen       James       Michael       David                    |
|                 |                       | Match           ID            98         99           99         97           99         97           99         97           99         97           99         97           99         97           99         97           90         92           90         89           88         87           86         83           82         81           80         79                                                                                                    | List [ 74 records found [Match] Donor Last Name       | Image: Image: | Contribution<br>Date<br>12/5/2016<br>12/5/2016<br>8/7/2015<br>6/7/2012<br>6/4/2012<br>5/21/2012<br>5/21/2012<br>5/17/2012<br>5/14/2012<br>5/2/2012<br>5/2/2012<br>4/11/2012<br>4/9/2012<br>4/5/2012<br>3/30/2012<br>3/28/2012 | Amount<br>Expected<br>100.00<br>50.00<br>90.00<br>90.00<br>90.00<br>90.00<br>90.00<br>90.00<br>1000<br>10                                                                                                    | Amount<br>Received<br>000<br>000<br>000<br>000<br>000<br>000<br>000<br>000<br>000<br>0  | Donor Last<br>Name<br>Smith<br>Smith<br>Smith<br>Zwack<br>Burton<br>Walters<br>Culloton<br>Hemshrot<br>Eisenberg<br>Hemshrot<br>Wambach<br>Addington<br>Boy<br>Hockaday<br>Latsch<br>Meier | Donor First<br>Name       Bob       Bob       Bob       Janes       Jane       Jane       Judy       Matthew       Mary       Benjamin       Mary       Dorene       Eic Jay       Carmen       James       Michael       David          |

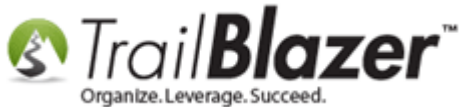

#### Navigate to the **Contribute** tab and click **[+ New]**.

| Title:                                                                      |         |            | •                    |             |                            |                           |                 | Home A                           | ddress                                          |                     |                               |                     |                     |                                   |                                 |                                   |
|-----------------------------------------------------------------------------|---------|------------|----------------------|-------------|----------------------------|---------------------------|-----------------|----------------------------------|-------------------------------------------------|---------------------|-------------------------------|---------------------|---------------------|-----------------------------------|---------------------------------|-----------------------------------|
| )rganization<br>/liddle (opt)                                               | Ho      | rmel Food  | ds                   |             |                            | Horme                     |                 | No Ad                            | dress                                           |                     |                               |                     |                     |                                   |                                 |                                   |
| ast Name (opt)<br>rior Last Name<br>ant)<br>lickname (opt)<br>Contact Type: | Co      | rporation  | 1                    |             | ▼ Em<br>info               | <b>ail</b><br>@hormel-foo | ds.com          | Work A<br>6500 (<br>#102<br>Eden | <b>ddress</b><br>City W Pkwy<br>Prairie. MN 553 | 44                  |                               |                     |                     |                                   |                                 |                                   |
| neral Househo                                                               | d Galle | ry Attribu | ite Poll<br>Format + | Relation Co | ntribute Pledge            | Event Lo<br>Print 🖽 Pi    | gs Sale<br>ivot | s Admin                          |                                                 |                     |                               |                     |                     |                                   |                                 |                                   |
| Dpen                                                                        | ID      | Date       | Amount               | Refunds     | Amount<br>After<br>Refunds | Cycle                     | Event<br>ID     | Event                            | Payment<br>Method                               | De-<br>pos-<br>ited | Applied<br>Against<br>Pledges | Matches<br>Expected | Matches<br>Received | Allocated<br>to Specific<br>Funds | Memorial/<br>Honorarium<br>Type | Memorial/<br>Honorarium<br>Person |
|                                                                             |         |            |                      |             |                            |                           |                 |                                  |                                                 |                     |                               |                     |                     |                                   |                                 |                                   |

Fill out the donation form and then [Save and Close]. It's not a bad idea to record a note that the gift is for a matching contribution, my example is below.

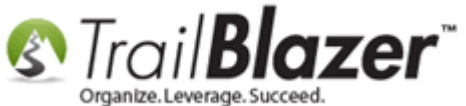

| ile + Edit +   🗙        |                     |                       |               |           |   |
|-------------------------|---------------------|-----------------------|---------------|-----------|---|
| Hormel Foods            |                     | Amoun                 | t:            | 50.00     |   |
|                         |                     | Less                  | Refunds:      | .00       |   |
|                         |                     | Net                   | Amount:       | 50.00     |   |
| ieneral Refund          | Allocate Mate       | ch Memory/Honor       | Notify Othe   | r Gateway | _ |
| Event:                  | 2016 - Pledg        | e Drive - Direct Mail | (USPS)        | •         |   |
| Cycle:                  | Calendar Yea        | ar 2016               |               | •         |   |
| Date Received:<br>Type: | 12/20/2016<br>Check |                       |               |           |   |
| Recurrence:             | Single              | •                     |               | _         |   |
| Amount:                 | 4545                | Tax Deduct Amt:       | 50.00         |           |   |
| Memo:                   | Matching git        | t for Bob Smith's de  | phation on 12 | /5        |   |
| Fill out                | the do              | onation f             | orm.          |           |   |

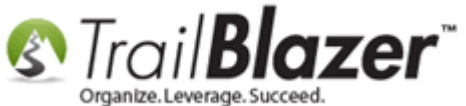

Close out of the matching donor's record and return back to the Contribution Matches list.

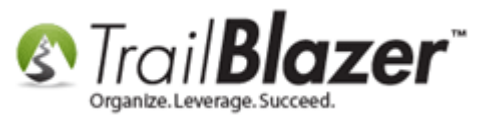

|                                  |              |               |             | _         | _            |          |              |                 |              |            |                    |                | _    |
|----------------------------------|--------------|---------------|-------------|-----------|--------------|----------|--------------|-----------------|--------------|------------|--------------------|----------------|------|
| Settings Help                    |              |               |             |           |              |          |              |                 |              |            |                    |                |      |
| Application Menu «               | File         | - Ed          | it • 🗙      | 0         | A 😓          | 🖏 울   Н  | ormel Food   | s [15304]       |              |            |                    |                |      |
| BIEG                             |              |               |             |           |              |          |              |                 |              |            |                    |                |      |
| Taeke                            | Titl         | e.            |             | _         |              | -        |              |                 |              |            | Home Ad            | dress          |      |
| Dashboard                        | 01           | naniza        | tion        | Hor       | mel Foor     | 10       |              |                 | Harris       |            |                    |                |      |
| Organization                     | Middle (ant) |               |             |           | normer roous |          |              |                 | No Addres    |            |                    | ress           |      |
| Calendar/Tasks                   |              |               | pt)         |           |              |          |              |                 |              |            |                    |                |      |
| Example 2 Canvassing             | Las          | st Nam        | ne (opt)    |           |              |          |              | Er              | nail         |            |                    |                |      |
|                                  | (on          | or Las<br>st) | t Name      |           |              |          |              | info            | ehormel-foo  | ds.com     | Work Ad            | dress          |      |
| e Contacts                       | Nic          | :knam         | e (opt)     |           |              |          |              |                 |              |            | 6500 Ci<br>#102    | ty W Pkwy      |      |
| Addresses                        | Cor          | ntact 7       | Type:       | Cor       | poration     |          |              | •               |              |            | Eden Pr            | airie. MN 5534 | 44   |
| Contact Relationships            |              |               |             |           |              |          |              |                 |              |            |                    |                |      |
| Contributions/Pledges            | Car          |               |             | Celler    | . Aut.       | ta Dall  | Deletier Cor | otribute Diadaa | . Fund La    | en Cele    | a Adacia           |                |      |
| Contributions                    | Gen          |               |             | Galler    |              |          |              |                 |              | igs   Sale | s Admin            |                | _    |
| Contribution Allocations         |              | New           | C Refr      | esh∣⊞     | Sort         | Format 🝷 | 🚍 Wrap 🔤     | Export 🥋        | Print   🏥 Pi | ivot       |                    |                |      |
| Contribution Matches             | Cont         | tributi       | ions [1 rec | ord fou   | nd]          |          |              |                 |              |            |                    |                |      |
| Contribution Notifications       |              |               |             |           |              |          |              | Amount          |              | Front      |                    | Deserved       | De-  |
| Pledges                          |              | 1             | Open        | ID        | Date         | Amount   | Refunds      | After           | Cycle        | ID         | Event              | Method         | pos- |
| Thank You Letter - Contributions |              |               |             |           |              |          |              | Refunds         |              |            |                    |                | iteu |
| Reports                          |              |               | <u>Open</u> | <u>46</u> | 12/2         | 50.00    | .00          | 50.00           | Calendar     | <u>57</u>  | <u>2016 - Pled</u> | Check          |      |
| Product Sales                    | Σ            | 1             |             |           |              | 50.00    | .00          | 50.00           |              |            |                    |                | 0    |
| þ 🧼 Logs                         |              |               |             |           |              |          |              |                 |              |            |                    |                |      |
| Communications                   |              |               |             |           |              |          |              |                 |              |            |                    |                |      |
| Financial                        |              |               |             |           |              |          |              |                 |              |            |                    |                |      |
| System Manager                   |              |               |             |           |              |          |              |                 |              |            |                    |                |      |
| Open Windows                     |              |               |             |           |              |          |              |                 |              |            |                    |                |      |
|                                  |              |               |             |           |              |          |              |                 |              |            |                    |                |      |
| III Start Page                   |              |               |             |           |              |          |              |                 |              |            |                    |                |      |
| Contribution Match List          |              | - (           | lose        | e ou      | t of         | the n    | natchi       | ng dor          | ior's r      | ecor       | d.                 |                |      |
| B Hormel Foods                   |              |               |             |           |              |          |              |                 |              |            |                    |                |      |
|                                  |              |               |             |           |              |          |              |                 |              |            |                    |                |      |

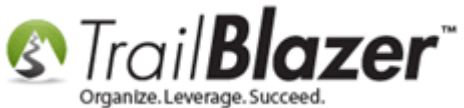

The final step will be to **double-click** in the **green** cell for **Amount Received**, **enter the amount** that the matching donor gave, and **[Save]** as you go. *My example is below where I recorded the full \$50 amount for Hormel Foods*.

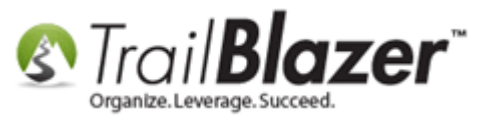

| 🗇 '  | Search   | n 🔖 Res  | et   🕂 New   🔚             | 🎟 🗁   🖬 📑 🤔 🞾   File - Edit -   🎯   Con        | tribution Match List |                    |                    |                    |             |
|------|----------|----------|----------------------------|------------------------------------------------|----------------------|--------------------|--------------------|--------------------|-------------|
| 0    |          |          |                            |                                                |                      |                    |                    |                    |             |
| Fav  | vorites  | General  | [Match] Contact Co         | ntribution SQL                                 |                      |                    |                    |                    |             |
| 6    | 3        |          |                            |                                                |                      |                    |                    |                    |             |
|      |          |          |                            | As another a                                   |                      |                    |                    |                    |             |
|      | / 🗢      | Amount E | kpected: minimum           | ▼ to maximum ▼                                 |                      |                    |                    |                    |             |
|      |          | Unpaid   |                            |                                                |                      |                    |                    |                    |             |
|      |          |          |                            |                                                |                      |                    |                    |                    |             |
|      |          |          |                            |                                                |                      |                    |                    |                    |             |
|      |          |          |                            |                                                |                      |                    |                    |                    |             |
|      |          |          |                            |                                                |                      |                    |                    |                    |             |
|      |          |          |                            |                                                |                      |                    |                    |                    |             |
|      |          |          |                            | 1. Do                                          | uble-click           | in the a           | reen cel           |                    |             |
|      |          |          |                            | 2. 20                                          |                      | in the g           |                    | ·                  |             |
|      |          |          |                            | and e                                          | nter the 'A          | Amount             | Receive            | d`.                |             |
|      |          |          |                            |                                                |                      |                    |                    |                    |             |
|      |          |          |                            |                                                |                      |                    |                    |                    |             |
| •    |          |          |                            |                                                |                      |                    |                    |                    | Þ           |
|      | Edit     | 🖽 Sort 🛛 | 🏥 Format 👻 📑 Wr            | ap 📑 Export 🌦 Print 🔠 Pivot                    |                      |                    |                    |                    |             |
| Cont | tributio | on Match | List [ 74 records four     | nd ]                                           |                      |                    |                    |                    |             |
|      | <b>V</b> | ID 🔻     | [Match] Donor<br>Last Name | [Match] Donor First Name                       | Contribution<br>Date | Amount<br>Expected | Anount<br>Received | Donor Last<br>Name | D( ^<br>Na  |
|      | <b>V</b> | 98       |                            | United Way                                     | 12/5/2016            | 100.00             | .00                | <u>Smith</u>       | <u>Bo</u> ≡ |
|      | V        | 97       |                            | Hardware Hank                                  | 12/5/2016            | 50.00              | .00 🎽              | <u>Smith</u>       | Bo          |
| ►    |          | 96       |                            | Hormel Foods                                   | 12/5/2016            | 50.00              | 50.00              | <u>Smith</u>       | Bo          |
|      | <b>V</b> | 95       |                            | Cargill                                        | 8/7/2015             | 90.00              | .00                | Zwack              | Jar         |
|      | <b>V</b> | 94       |                            | Corporation for National And Community Service | 6/7/2012             | 695.00             | .00                | Burton             | Jar         |
|      | V        | 92       |                            | Hardware Hank                                  | 6/4/2012             | 200.00             | .00                | <u>Walters</u>     | Ju          |
|      | V        | 90       |                            | Corporation for National And Community Service | 5/21/2012            | 550.21             | .00                | Culloton           | Mi          |
|      | <b>V</b> | 89       |                            | United Way                                     | 5/17/2012            | 650.00             | .00                | <u>Hemshrot</u>    | Ma          |
|      | <b>V</b> | 88       |                            | Welcome Trust                                  | 5/14/2012            | 400.00             | .00                | Eisenberg          | Be          |
|      | <b>V</b> | 87       |                            | United Way                                     | 5/3/2012             | 1,000.00           | .00                | Hemshrot           | Ma          |
|      | <b>V</b> | 86       |                            | Hardware Hank                                  | 5/2/2012             | 75.00              | .00                | Wambach            | Dc          |
|      | <b>V</b> | 85       |                            | Corporation for National And Community Service | 5/2/2012             | 500.00             | .00                | Addington          | Eri 🗸       |
|      |          |          |                            |                                                |                      |                    |                    |                    |             |
|      | 74       |          |                            |                                                |                      | 66,699,69          | 1,500.00           |                    |             |

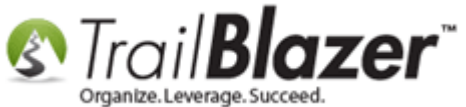

Click [Search] as you go and the results count will drop as matching gifts are fulfilled.

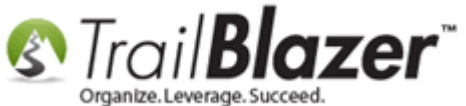

## Click [Search] to refresh the results and the results count will drop as matching gifts are fulfilled.

| 🤝 So      | earch                                                                                                | h 🔖 Res                                                                                                    | set   🕂 New   🔚 🔳                                                                                                    | ] 🛅   🔒 🜁 🤌 📢   File - Edit -   🎯   Cont                                                                                                    | ribution Match List                                                                                                    |                                                                                                    |                                                                                         |                                                                                                    |                                                                                     |
|-----------|----------------------------------------------------------------------------------------------------|----------------------------------------------------------------------------------------------------|----------------------------------------------------------------------------------------------------|----------------------------------------------------------------------------------------------------|----------------------------------------------------------------------------------------------------|----------------------------------------------------------------------------------------------------|-----------------------------------------------------------------------------------------|----------------------------------------------------------------------------------------------------|-------------------------------------------------------------------------------------|
| Course    |                                                                                                    | General                                                                                                    | [Matabl Castant Cast                                                                                                    | itution COI                                                                                                    |                                                                                                    |                                                                                                    |                                                                                         |                                                                                                    |                                                                                     |
| Favo      | ntes                                                                                                 | General                                                                                                    | [Match] Contact   Cont                                                                                                    | Inducion SQL                                                                                                    |                                                                                                    |                                                                                                    |                                                                                         |                                                                                                    |                                                                                     |
| 0         |                                                                                                    |                                                                                                    |                                                                                                    |                                                                                                    |                                                                                                    |                                                                                                    |                                                                                         |                                                                                                    |                                                                                     |
| è         |                                                                                                    | Amount E                                                                                                    | Expected: minimum                                                                                                    | ✓ to maximum ✓                                                                                                    |                                                                                                    |                                                                                                    |                                                                                         |                                                                                                    |                                                                                     |
|           | 1                                                                                                    | 🗸 Unpaid                                                                                                    | d                                                                                                    |                                                                                                    |                                                                                                    |                                                                                                    |                                                                                         |                                                                                                    |                                                                                     |
|           |                                                                                                    |                                                                                                    |                                                                                                    |                                                                                                    |                                                                                                    |                                                                                                    |                                                                                         |                                                                                                    |                                                                                     |
|           |                                                                                                    |                                                                                                    |                                                                                                    |                                                                                                    |                                                                                                    |                                                                                                    |                                                                                         |                                                                                                    |                                                                                     |
|           |                                                                                                    |                                                                                                    |                                                                                                    |                                                                                                    |                                                                                                    |                                                                                                    |                                                                                         |                                                                                                    |                                                                                     |
|           |                                                                                                    |                                                                                                    |                                                                                                    |                                                                                                    |                                                                                                    |                                                                                                    |                                                                                         |                                                                                                    |                                                                                     |
|           |                                                                                                    |                                                                                                    |                                                                                                    |                                                                                                    |                                                                                                    |                                                                                                    |                                                                                         |                                                                                                    |                                                                                     |
|           |                                                                                                    |                                                                                                    |                                                                                                    |                                                                                                    |                                                                                                    |                                                                                                    |                                                                                         |                                                                                                    |                                                                                     |
|           |                                                                                                    |                                                                                                    |                                                                                                    |                                                                                                    |                                                                                                    |                                                                                                    |                                                                                         |                                                                                                    |                                                                                     |
|           |                                                                                                    |                                                                                                    |                                                                                                    |                                                                                                    |                                                                                                    |                                                                                                    |                                                                                         |                                                                                                    |                                                                                     |
|           |                                                                                                    |                                                                                                    |                                                                                                    |                                                                                                    |                                                                                                    |                                                                                                    |                                                                                         |                                                                                                    |                                                                                     |
|           |                                                                                                    |                                                                                                    |                                                                                                    |                                                                                                    |                                                                                                    |                                                                                                    |                                                                                         |                                                                                                    |                                                                                     |
|           |                                                                                                    |                                                                                                    |                                                                                                    |                                                                                                    |                                                                                                    |                                                                                                    |                                                                                         |                                                                                                    |                                                                                     |
|           |                                                                                                    |                                                                                                    |                                                                                                    |                                                                                                    |                                                                                                    |                                                                                                    |                                                                                         |                                                                                                    |                                                                                     |
| •         |                                                                                                    |                                                                                                    |                                                                                                    |                                                                                                    |                                                                                                    |                                                                                                    |                                                                                         |                                                                                                    | 4                                                                                   |
| <         | dit                                                                                                  | E Sort                                                                                                    | 🌐 Format 👻 🗐 Wrat                                                                                                    | m<br>■ Export la Print   III Pivot                                                                                                    |                                                                                                    |                                                                                                    |                                                                                         |                                                                                                    | 4                                                                                   |
| ∢<br>Ec   | dit                                                                                                  | E Sort                                                                                                    | 🌐 Format 👻 📑 Wrag                                                                                                    | III<br>Export 🌦 Print   🌐 Pivot                                                                                                    |                                                                                                    |                                                                                                    |                                                                                         |                                                                                                    | •                                                                                   |
| <         | dit                                                                                                  | E Sort                                                                                                    |                                                                                                    | ™<br>●   ▲ Export 🌦 Print   🌐 Pivot  <br>]                                                                                                    | Contribution                                                                                                    | Amount                                                                                                    | Amount                                                                                  | Donor Lact                                                                                                    |                                                                                     |
| e Ec      | dit   <br>ibutio                                                                                     | E Sort<br>on Match<br>ID 🔻                                                                                                    | Format →      Format →     Format →          | m<br>→ Print   ■ Pivot<br>]<br>[Match] Donor First Name                                                                                                    | Contribution<br>Date                                                                                                    | Amount<br>Expected                                                                                                    | Amount<br>Received                                                                      | Donor Last<br>Name                                                                                                    | Þ<br>Dc ^<br>Nz                                                                     |
| Econtri   | dit   <br>ibutio                                                                                     | ESort<br>on Match<br>ID V<br>98                                                                                                    | Format →      Format →         | III<br>Export Sprint Export Privot<br>(Match] Donor First Name<br>United Way                                                                                                    | Contribution<br>Date<br>12/5/2016                                                                                                    | Amount<br>Expected<br>100.00                                                                                                    | Amount<br>Received                                                                      | Donor Last<br>Name<br>Smith                                                                                                    |                                                                                     |
| Econtri   | dit   <br>ibutio                                                                                     | ID V<br>98<br>97                                                                                                    | E Format - S Wrag<br>List [ 71 records found<br>[Match] Donor<br>Last Name                                                                                                    | III<br>Export Print EPivot<br>(Match] Donor First Name<br>United Way<br>Hardware Hank                                                                                                    | Contribution<br>Date<br>12/5/2016<br>12/5/2016                                                                                                    | Amount<br>Expected<br>100.00<br>50.00                                                                                              | Amount<br>Received<br>.00                                                               | Donor Last<br>Name<br>Smith<br>Smith                                                                                                    |                                                                                     |
| e Econtri | dit   <br>ibutio                                                                                     | ID v<br>98<br>97<br>95                                                                                                    | Format - SWrap<br>List [ 71 records found<br>[Match] Donor<br>Last Name                                                                                                    | III<br>Print Print Print Export Print III Print III<br>IMatch] Donor First Name<br>United Way<br>Hardware Hank<br>Cargill                                                                                                    | Contribution<br>Date<br>12/5/2016<br>12/5/2016<br>8/7/2015                                                                                                    | Amount<br>Expected<br>100.00<br>50.00<br>90.00                                                                                     | Amount<br>Received<br>.00<br>.00                                                        | Donor Last<br>Name<br>Smith<br>Smith<br>Zwack                                                                                           |                                                                                     |
| Contri    | dit  <br> <br> <br> <br> <br> <br>                                                                   | Sort     Match     ID     98     97     95     94                                                                                                    | Format - SWrap<br>List [ 71 records found<br>[Match] Donor<br>Last Name                                                                                                    | III<br>Del Print Export Print Pivot<br>[Match] Donor First Name<br>United Way<br>Hardware Hank<br>Cargill<br>Corporation for National And Community Service                                                                                                    | Contribution<br>Date<br>12/5/2016<br>12/5/2016<br>8/7/2015<br>6/7/2012                                                                                        | Amount<br>Expected<br>100.00<br>50.00<br>90.00<br>695.00                                                                           | Amount<br>Received<br>.00<br>.00<br>.00                                                 | Donor Last<br>Name<br>Smith<br>Smith<br>Zwack<br>Burton                                                                                 | DC A<br>No<br>BC<br>Jar<br>Jar                                                      |
| Contri    | dit  <br>ibutic<br>V<br>V<br>V                                                                       | Sort           ID            98         97           95         94           92         92                                                                                                    | Format  Format Viago Format Viago Format Format For | III<br>Print Print Print<br>Match] Donor First Name<br>United Way<br>Hardware Hank<br>Cargill<br>Corporation for National And Community Service<br>Hardware Hank                                                                                                    | Contribution<br>Date<br>12/5/2016<br>12/5/2016<br>8/7/2015<br>6/7/2012<br>6/4/2012                                                                            | Amount<br>Expected<br>100.00<br>50.00<br>90.00<br>695.00<br>200.00                                                                 | Amount<br>Received<br>.00<br>.00<br>.00<br>.00                                          | Donor Last<br>Name<br>Smith<br>Smith<br>Zwack<br>Burton<br>Walters                                                                      | DC A<br>Ne<br>Bo<br>Jar<br>Jur                                                      |
| Contri    | dit  <br>ibutic<br>v<br>v                                                                            | Sort           ID            98         97           95         94           92         90                                                                                                    | Format  Format Format F | Image: Second Second | Contribution<br>Date<br>12/5/2016<br>12/5/2016<br>8/7/2015<br>6/7/2012<br>6/4/2012<br>5/21/2012                                                               | Amount<br>Expected<br>100.00<br>50.00<br>90.00<br>695.00<br>200.00<br>550.21                                                       | Amount<br>Received<br>.00<br>.00<br>.00<br>.00<br>.00                                   | Donor Last<br>Name<br>Smith<br>Smith<br>Zwack<br>Burton<br>Walters<br>Culloton                                                          | DC A<br>Nz<br>Bo<br>Jar<br>Jur<br>Mi                                                |
| Econtri   | dit  <br> <br> <br> <br> <br> <br> <br> <br> <br> <br>                                               | ID         98           97         95           94         92           90         88                                                                                                    | Format  Format Virage Virage V | Image: Second Second | Contribution<br>Date<br>12/5/2016<br>12/5/2016<br>8/7/2015<br>6/7/2012<br>6/4/2012<br>5/21/2012<br>5/14/2012                                                  | Amount<br>Expected<br>100.00<br>50.00<br>90.00<br>695.00<br>200.00<br>550.21<br>400.00                                             | Amount<br>Received<br>.00<br>.00<br>.00<br>.00<br>.00<br>.00                            | Donor Last<br>Name<br>Smith<br>Smith<br>Zwack<br>Burton<br>Walters<br>Culloton<br>Eisenberg                                             | Da A<br>Na<br>Bo<br>Jan<br>Jun<br>Ma<br>Be                                          |
| Contri    | dit<br>ibutio                                                                                        |                                                                                                    | Format  Format Virage Virage V | Image: Second Second | Contribution<br>Date<br>12/5/2016<br>12/5/2016<br>8/7/2015<br>6/7/2012<br>6/4/2012<br>5/21/2012<br>5/14/2012<br>5/3/2012                                      | Amount<br>Expected<br>100.00<br>50.00<br>90.00<br>695.00<br>200.00<br>550.21<br>400.00<br>1,000.00                                 | Amount<br>Received<br>.00<br>.00<br>.00<br>.00<br>.00<br>.00<br>.00                     | Donor Last<br>Name<br>Smith<br>Smith<br>Zwack<br>Burton<br>Walters<br>Culloton<br>Eisenberg<br>Hemshrot                                 | Do Nie<br>Nie<br>Boo<br>Jan<br>Jun<br>Mie<br>Bee<br>Mie                             |
| Contri    | dit  <br>ibutic<br>V<br>V<br>V<br>V<br>V                                                             |                                                                                                    | Format  Format Vrap List [71 records found [Match] Donor Last Name                                                                                                    | Image: Second system       Image: Second system         Image: Second system       Image: Second system         Image: Second                                                                                                    | Contribution<br>Date<br>12/5/2016<br>12/5/2016<br>8/7/2012<br>6/4/2012<br>5/21/2012<br>5/14/2012<br>5/3/2012<br>5/2/2012                                      | Amount<br>Expected<br>100.00<br>50.00<br>90.00<br>695.00<br>200.00<br>550.21<br>400.00<br>1,000.00                                 | Amount<br>Received<br>.000<br>.000<br>.000<br>.000<br>.000<br>.000<br>.000<br>.0        | Donor Last<br>Name<br>Smith<br>Smith<br>Zwack<br>Burton<br>Walters<br>Culloton<br>Eisenberg<br>Hemshrot<br>Addington                    | Dr. *                                                                               |
| Econtri   | dit  <br>ibutic<br>V<br>V<br>V<br>V<br>V<br>V<br>V                                                   | Sort       ID       98       97       95       94       92       90       88       87       85       83                                                                                                    | Format  Format Virap Virap Vir | Image: Second Second | Contribution<br>Date<br>12/5/2016<br>12/5/2016<br>8/7/2012<br>6/4/2012<br>5/21/2012<br>5/14/2012<br>5/3/2012<br>5/3/2012<br>5/2/2012                          | Amount<br>Expected<br>100.00<br>50.00<br>90.00<br>695.00<br>200.00<br>550.21<br>400.00<br>1,000.00<br>500.00                       | Amount<br>Received<br>.000<br>.000<br>.000<br>.000<br>.000<br>.000<br>.000<br>.0        | Donor Last<br>Name<br>Smith<br>Smith<br>Zwack<br>Burton<br>Burton<br>Culloton<br>Eisenberg<br>Hemshrot<br>Addington<br>Boy              | De A<br>Ne<br>Bo<br>Jan<br>Jan<br>Jan<br>Jun<br>Me<br>Be<br>Mi<br>Eri<br>Ca         |
| Contri    | dit<br>ibutic<br>v<br>v<br>v<br>v<br>v<br>v<br>v<br>v<br>v<br>v                                      | Sort  Match  98  97  98  97  95  94  92  94  92  90  88  87  85  83                                                                                                    | Format  Format Virap Virap Vir | Image: Second Second | Contribution<br>Date<br>12/5/2016<br>12/5/2016<br>8/7/2015<br>6/7/2012<br>6/4/2012<br>5/21/2012<br>5/14/2012<br>5/3/2012<br>5/3/2012<br>5/2/2012<br>4/11/2012 | Amount<br>Expected<br>100.00<br>50.00<br>90.00<br>695.00<br>200.00<br>550.21<br>400.00<br>1,000.00<br>500.00                       | Amount<br>Received<br>.00<br>.00<br>.00<br>.00<br>.00<br>.00<br>.00<br>.00<br>.00<br>.0 | Donor Last<br>Name<br>Smith<br>Smith<br>Zwack<br>Burton<br>Walters<br>Culloton<br>Eisenberg<br>Hemshrot<br>Addington<br>Boy<br>Hockaday | Do A<br>Ne<br>Bo<br>Jar<br>Jar<br>Jar<br>Jar<br>Jar<br>Mi<br>Be<br>Eri<br>Ca<br>Jar |
| Econtri   | dit<br>ibutic<br>ibutic<br>ic<br>ic<br>ic<br>ic<br>ic<br>ic<br>ic<br>ic<br>ic<br>ic<br>ic<br>ic<br>i | For the second second se | Format                                                                                                    | Image: Second Second | Contribution<br>Date<br>12/5/2016<br>12/5/2016<br>8/7/2015<br>6/7/2012<br>6/4/2012<br>5/21/2012<br>5/14/2012<br>5/3/2012<br>5/2/2012<br>4/11/2012<br>4/9/2012 | Amount<br>Expected<br>100.00<br>50.00<br>90.00<br>695.00<br>200.00<br>550.21<br>400.00<br>1,000.00<br>500.00<br>1,400.00<br>500.00 | Amount<br>Received<br>0.00<br>0.00<br>0.00<br>0.00<br>0.00<br>0.00<br>0.00<br>0.        | Donor Last<br>Name<br>Smith<br>Smith<br>Zwack<br>Burton<br>Waiters<br>Culloton<br>Eisenberg<br>Hemshrot<br>Addington<br>Boy<br>Hockaday | DC A<br>Niz<br>Bo<br>Jar<br>Jar<br>Jur<br>Mi<br>Be<br>Mi<br>Eri<br>Ca<br>Jar<br>Mi  |

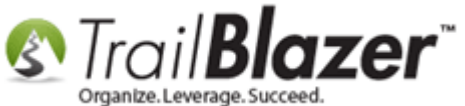

The related resources below link to a variety of articles and videos similar to this topic.

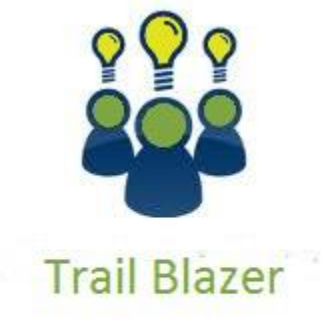

YouTube Channel

- Knowledge Base Articles

- 3rd Party Resources

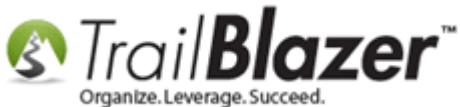

## **Related Resources**

Article: How to Track Soft Credits using Contribution Notifications – ONLY for Nonprofit Customers Article: Recording Non-Monetary (In-Kind) Contributions and Creating New Non-Monetary Types Article: Enter Contributions Article: Entering Pledges and Applying Payments to Outstanding Pledges Article: Tax Deductible Contributions – How to Record the Tax-Deductible Amount and How to Mass Update a List of Contributions with a Tax-Deductible Percentage Article: How to Remove an 'Event' from the Drop-Down List when Entering Donations Video: Getting Started 103 – Adding a Contact Record Video: Getting Started 106a – Entering Contributions (NON PROFIT ONLY) Video: Write Letter – Edit Letter after Mail Merge Video: Getting Started 107 – Writing Contribution Thank You Letters Video: Year End Tax Letter

## **Trail Blazer Live Support**

C Phone: 1-866-909-8700

Email: <a href="mailto:support@trailblz.com">support@trailblz.com</a>

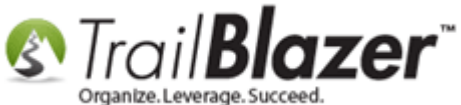

- Facebook: https://www.facebook.com/pages/Trail-Blazer-Software/64872951180
- **Twitter:** <u>https://twitter.com/trailblazersoft</u>

\* As a policy we require that you have taken our intro training class before calling or emailing our live support team.

<u>*Click here*</u> to view our calendar for upcoming classes and events. Feel free to sign up other members on your team for the same training.

\* After registering you'll receive a confirmation email with the instructions for how to log into the <u>GoToMeeting</u> session where we host our live interactive trainings.

\* This service *is* included in your contract.